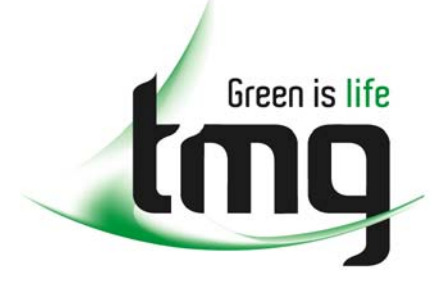

ABN 43 064 478 842

231 osborne avenue clayton south, vic 3169
 PO box 1548, clayton south, vic 3169
 t 03 9265 7400 f 03 9558 0875
 freecall 1800 680 680
 www.tmgtestequipment.com.au

# Test & Measurement

# **Complimentary Reference Material**

sales
 rentals
 calibration
 repair
 disposal
 This PDF has been made available as a complimentary service for you to assist in evaluating this model for your testing requirements.
 TMG offers a wide range of test equipment solutions, from renting short to long term, buying refurbished and purchasing new. Financing options, such as Financial Rental, and Leasing are also available on application.
 TMG will assist if you are unsure whether this model will suit your requirements.
 Call TMG if you need to organise repair and/or calibrate your unit.
 If you click on the "Click-to-Call" logo below, you can all us for FREE!

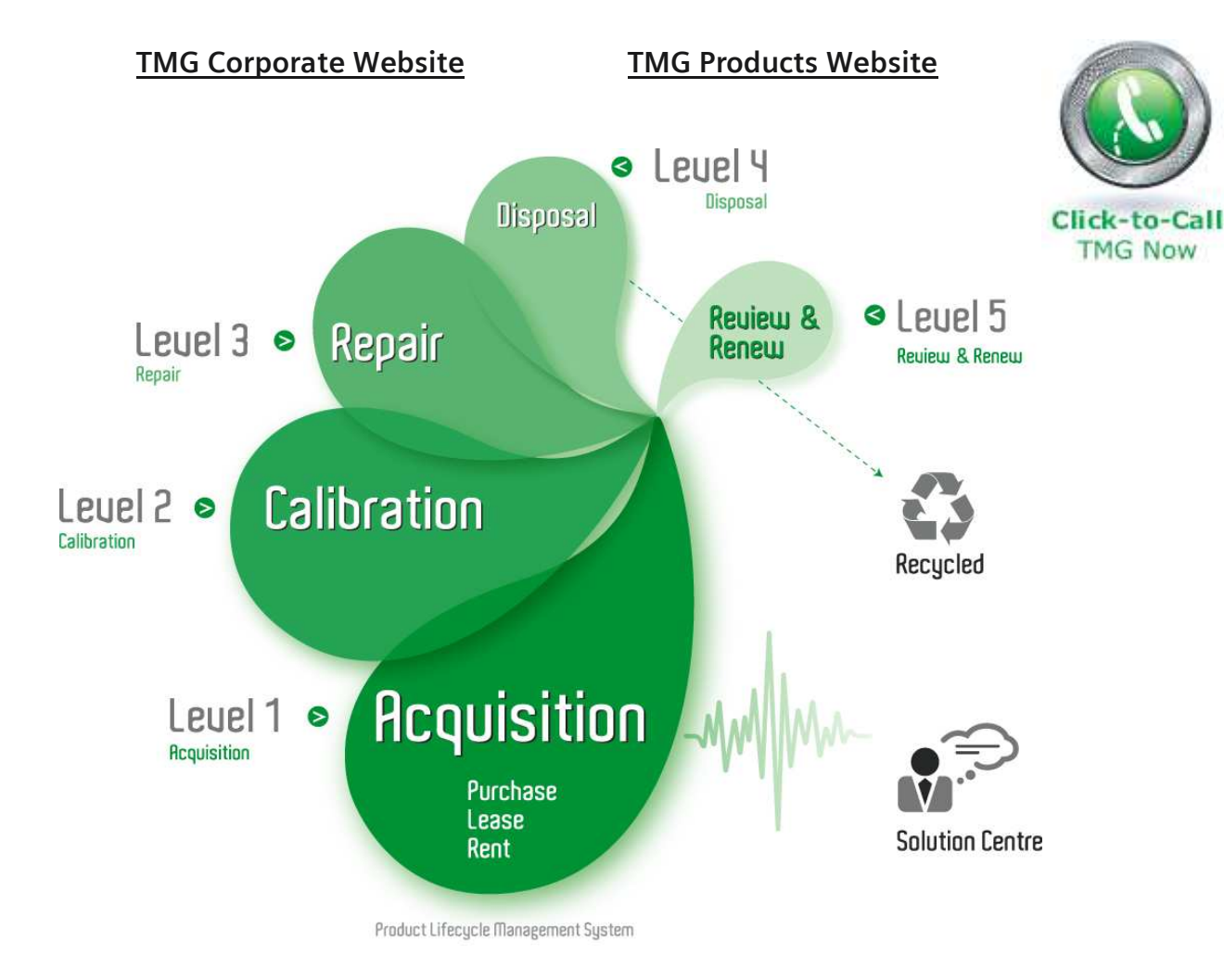

# **Disclaimer:**

All trademarks appearing within this PDF are trademarks of their respective owners.

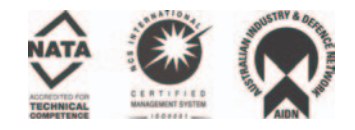

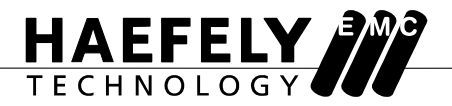

# user manual

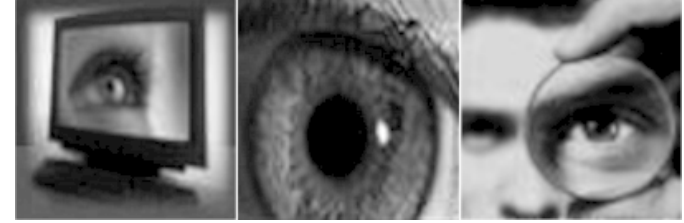

# Transient Immunity Test Station ECOMPACT 4

Document Title Release date Authors Reference No. ECOMPACT 4 2008-04-08 B. Straumann / C. Faust 4700220/00

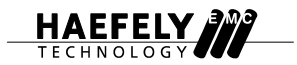

# Contents

| 1 | Safety                                                                            | 1  |
|---|-----------------------------------------------------------------------------------|----|
|   | 1.1 General Safety information                                                    | 1  |
|   | 1.2 Safety Standards                                                              | 1  |
| 2 | Description                                                                       | 2  |
|   | 2.1 System Overview                                                               | 2  |
| 3 | Technical Data                                                                    | 3  |
|   | 3.1 Power Supply                                                                  | 3  |
|   | 3.2 Mechanical                                                                    | 3  |
|   | 3.3 Environmental                                                                 | 3  |
|   | 3.4 EUT Monitoring                                                                | 3  |
|   | 3.5 System Characteristics                                                        | 3  |
|   | 3.5.1 IEC / EN 61000-4-4 Edition 2 Electrical Fast Transient Generator            | 3  |
|   | 3.5.2 IEC / EN 61000-4-5 Edition 1&2 Surge Combination Wave Generator             | 4  |
|   | 3.5.3 IEC / EN 61000-4-11 Edition 1&2 and IEC / EN 61000-4-29 Dips and Interrupts | 4  |
| 4 | Commissioning                                                                     | 5  |
|   | 4.1 Introduction                                                                  | 5  |
|   | 4.2 Visual Check                                                                  | 5  |
|   | 4.3 Installing the ECOMPACT 4                                                     | 5  |
|   | 4.4 Powering the ECOMPACT 4                                                       | 5  |
| 5 | Operation                                                                         | 7  |
|   | 5.1 Introduction                                                                  | 7  |
|   | 5.1.1 Rear Panel ECOMPACT 4                                                       | 7  |
|   | 5.1.2 Rear Panel EUT Supply connections                                           | 8  |
|   | 5.1.3 Front Panel ECOMPACT 4                                                      | 9  |
|   | 5.2 General Operating Instructions                                                | 10 |
|   | 5.2.1 Select the Test Generator                                                   | 10 |
|   | 5.2.2 Adjust the Test Parameters                                                  | 10 |
|   | 5.2.3 Select Output                                                               | 10 |
|   | 5.2.4 Memory Function                                                             | 10 |
|   | 5.2.5 Fuse Function                                                               | 11 |
|   | 5.2.6 Displayed Values                                                            | 11 |
|   | 5.2.7 Error Messages                                                              | 11 |
|   | 5.3 The EFT/Burst Generator                                                       | 11 |
|   | 5.3.1 Overview                                                                    | 11 |
|   | 5.3.2 Coupling Path and Polarity Selection                                        | 11 |
|   | 5.3.3 Displayed Values                                                            | 12 |
|   | 5.3.4 Energy Limiting                                                             | 12 |
|   | 5.3.5 Continuous Burst                                                            | 13 |
|   | 5.3.6 Starting and Stopping the Test                                              | 13 |
|   | 5.4 The Aux Function                                                              | 13 |
|   | 5.5 The Surge Generator                                                           | 13 |
|   | 5.5.1 Overview                                                                    | 13 |
|   | 5.5.2 Coupling Path and Polarity Selection                                        | 13 |
|   | 5.5.3 Displayed Values                                                            | 14 |
|   | 5.5.4 Starting and Stopping the Test                                              | 14 |
|   |                                                                                   |    |

|   | 5.5.5        | AC Phase Synchronization                | 14       |
|---|--------------|-----------------------------------------|----------|
|   | 5.6 The D    | ips / Interrupts / Variations Generator | 15       |
|   | 5.6.1        | Overview                                | 15       |
|   | 5.6.2        | Rear Panel Connections                  | 15       |
|   | 5.6.3        | Displayed Values                        | 15       |
|   | 5.6.4        | Selection of Test Parameters            | 16       |
|   | 5.7 The M    | agnetic Field generator                 | 16       |
|   | 5.7.1        | Overview                                | 16       |
|   | 5.7.2        | Displayed Values                        | 16       |
|   | 5.7.3        | Selection of Test Parameters            | 17       |
| 6 | Soft         | ware                                    | 18       |
| U | 6 1 Overvi   |                                         | 10       |
|   |              | ew                                      | 10       |
|   | 6.2 Installa |                                         | 18       |
|   | 6.3 Conne    |                                         | 18       |
|   | 6.4 Basic    |                                         | 18       |
|   | 6.4.1        | Automation file, automation window      | 18       |
|   | 6.4.2        | Protocol file, protocol window          | 19       |
|   | 6.4.3        | Selecting the Generator                 | 19       |
|   | 6.4.4        | Other functions                         | 19       |
|   | 6.5 The E    | MV-Check screen                         | 20       |
|   | 6.6 Menu     | Bar                                     | 20       |
|   | 6.6.1        | File Menu                               | 20       |
|   | 6.6.2        | Generator menu                          | 20       |
|   | 6.6.3        | Automation menu                         | 20       |
|   | 6.6.4        | Protocol menu                           | 21       |
|   | 6.6.5        | Window menu                             | 21       |
|   | 6.6.6        | Info menu                               | 21       |
|   | 6.7 Icon B   | ar                                      | 22       |
|   | 6.8 Autom    | ation window                            | 22       |
|   | 6.8.1        | Automation window icon bar              | 22       |
|   | 6.8.2        | Test lines in the Automation Window     | 23       |
|   | 6.9 Protoc   | ol Window                               | 24       |
|   | 6.9.1        | Protocol window icon bar                | 24       |
|   | 6.9.2        | Editing text in the Protocol Window     | 25       |
|   | 6.9.3        | Automatic protocols                     | 25       |
| 7 | Sorv         | ice                                     | 26       |
| ' |              |                                         | 20       |
|   |              |                                         | 20       |
|   | 7.1.1        |                                         | 20       |
|   | 7.1.2        | FUSES                                   | 20<br>20 |
|   |              | e Diagnoses and Handling                | 20       |
|   | 7.2.1        | стог керопs                             | 26       |
|   | 1.3 Verific  |                                         | 26       |
|   | 7.3.1        |                                         | 26       |
|   | 7.3.2        | Surge verification                      | 27       |

|   | 7.4 Replacement Parts   | . 27 |
|---|-------------------------|------|
|   | 7.5 Customer Service    | . 27 |
| 8 | Accessories and Ontions | 28   |
| 0 |                         | 20   |

| 8.1 Accessories | 28 |
|-----------------|----|
| 8.2 Options     | 28 |

# HAEFELY

| 9 | Corr      | ections and Additions                     | 29 |
|---|-----------|-------------------------------------------|----|
|   | 9.1 Addre | sses                                      | 29 |
|   | 9.1.1     | Headquarter Switzerland                   | 29 |
|   | 9.1.2     | North America Office                      | 29 |
|   | 9.1.3     | China Representative Office               | 29 |
|   | 9.1.4     | Manufacturer                              | 29 |
|   | 9.2 Annex | : 1 to 11                                 | 30 |
|   | 9.2.1     | Safety circuit diagram Fig.1              | 30 |
|   | 9.2.2     | Rear panel connections Fig.2              | 31 |
|   | 9.2.3     | Interface to PC Fig.3                     | 32 |
|   | 9.2.4     | Burst generator output Fig.4              | 33 |
|   | 9.2.5     | Burst generator coupling example Fig.5    | 34 |
|   | 9.2.6     | Surge generator output Fig.6              | 35 |
|   | 9.2.7     | Counter function overview Fig.7           | 36 |
|   | 9.2.8     | Surge coupling / decoupling example Fig.8 | 37 |
|   | 9.2.9     | Internal dips transformer Fig. 9          | 38 |
|   | 9.2.10    | External dips transformer Fig. 10         | 39 |
|   | 9.2.11    | Voltage dips and interrupts output Fig.11 | 40 |
|   | 9.3 CE De | eclaration of Conformity                  | 41 |

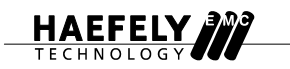

# 1 Safety

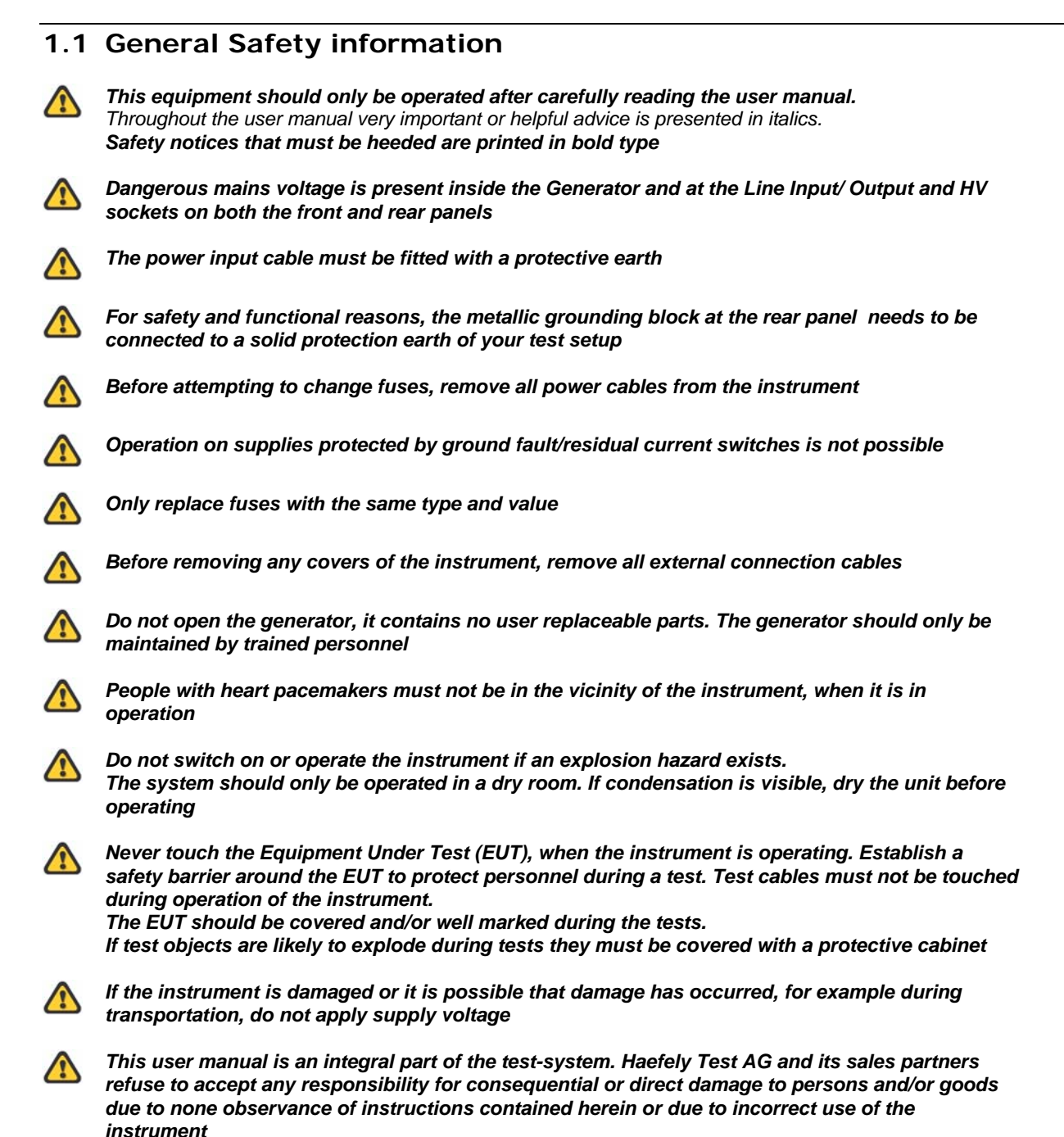

# 1.2 Safety Standards

The ECOMPACT 4 fulfils the requirements of IEC 61010-1.

# 2 Description

# 2.1 System Overview

The ECOMPACT 4 is a compact instrument that performs common transient immunity tests such as EFT/Burst, Surge, Line Dips and Magnetic Field according to the IEC/EN 61000-4-XX series of tests.

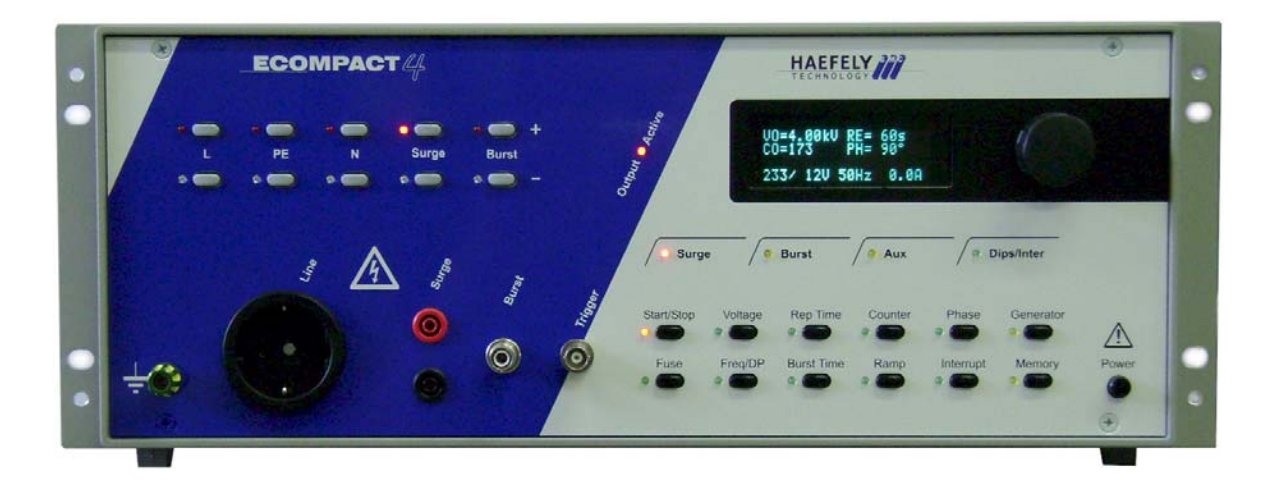

Fig. 2.1

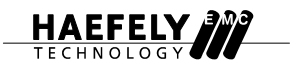

# **3** Technical Data

# 3.1 Power Supply

| Control Power     | 100, 200, 115 or 230VAC |
|-------------------|-------------------------|
| Power Consumption | 100W                    |
| Frequency         | 50 or 60 Hz             |

# 3.2 Mechanical

| Dimensions (W x H x D) | 48 x 18 x 44 cm |
|------------------------|-----------------|
| Weight                 | 30 kg           |

# 3.3 Environmental

| Operating Temperature                                                                                                    | 15°C - 35°C              |  |  |
|----------------------------------------------------------------------------------------------------|--------------------------|--|--|
| Relative Humidity                                                                                                    | 29 – 80%, non-condensing |  |  |
| Atmospheric Pressure                                                                                                    | 86 – 106 kPa             |  |  |
| Do not subject to: Direct sunlight, water, high<br>concentrations of dust or contaminants, shock, vibration,<br>abnormally high electromagnetic interference. |                          |  |  |

# 3.4 EUT Monitoring

| Current Measurement | AC/DC up to 20A, +/-2%, +/- 2 digits   |
|---------------------|----------------------------------------|
| Voltage Measurement | AC/DC up to 255V, +/- 2%, +/- 2 digits |

# 3.5 System Characteristics

# 3.5.1 IEC / EN 61000-4-4 Edition 2 Electrical Fast Transient Generator

| Output Voltage   | 0.2 – 4.2 kV                                      | Spike Frequency                                           | 0.5 – 100 kHz                                                                     |
|------------------|---------------------------------------------------|-----------------------------------------------------------|-----------------------------------------------------------------------------------|
| Polarity         | Positive and Negative                             | Burst Duration                                            | 0.75 – 130 ms                                                                     |
| Output Impedance | 50 Ohms                                           | Burst Period                                              | 10 – 2400 ms                                                                      |
| Rise Time        | 5 ns +/- 30%                                      | Spikes per Second                                         | Max. 2500 at U < 3 kV<br>Max. 1250 at U = 3 kV to 4.2 kV                          |
| Impulse Duration | 50 ns +/- 30% (50 Ω)<br>50 ns –15 +100 ns (1 k Ω) | Integrated Single Phase<br>Coupling Decoupling<br>Network | 33 nF coupling capacitance<br>1.5 mH decoupling inductance<br>230V AC/60V DC, 16A |

Definition in accordance with IEC 61000-4-4. See Annex Fig. 4.

| Output Voltage    | 0.2 – 4.2 kV                                                | Output Current          | 0.1 – 2.1 kA                                        |
|-------------------|-------------------------------------------------------------|-------------------------|-----------------------------------------------------|
| Voltage Rise Time | 1.2 us +/- 30%                                              | Current Rise Time       | 8 us +/- 20%                                        |
| Voltage Duration  | 50 us +/- 20%                                               | Current Duration        | 20 us +/- 20%                                       |
| Polarity          | Positive and Negative                                       | Repetition Rate         | 10 s – 999 s                                        |
| Output Impedance  | 2 Ω                                                         | Integrated Single Phase | 18 uF / 0 $\Omega$ for differential mode            |
| Synchronization   | 0 – 359 deg, 1 deg<br>resolution<br>16.67 / 40 / 50 / 60 Hz | Network                 | 1.5 mH decoupling inductance<br>230V AC/60V DC, 16A |

# 3.5.2 IEC / EN 61000-4-5 Edition 1&2 Surge Combination Wave Generator

Definition in accordance with IEC 61000-4-5. See Annex Fig. 6.

# 3.5.3 IEC / EN 61000-4-11 Edition 1&2 and IEC / EN 61000-4-29 Dips and Interrupts

| Max. Voltage | 250V AC/DC        | Interrupt Time   | 0.1 ms – 998 s                                      |
|--------------|-------------------|------------------|-----------------------------------------------------|
| Max. Cumant  | 1(4,40/00         | Demetitien Times | 0.0                                                 |
| wax. Current | TOA AC/DC         | Repetition Time  | 0.2 ms – 999 s                                      |
| Dip Levels   | 0%, 40%, 70%, 80% | Phase Synch.     | 0 – 359 degree asynchronous<br>16 / 40 / 50 / 60 Hz |

Definition in accordance with IEC 61000-4-11. See Annex Fig. 11.

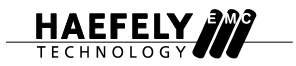

# 4 Commissioning

# 4.1 Introduction

Before using the ECOMPACT 4, please study the user's manual carefully. Use of this equipment can be dangerous when these instructions are not followed correctly.

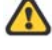

Mains voltages are always a potential danger. This applies equally to all personnel. Persons with heart pacemakers must not be in the vicinity when the ECOMPACT 4 is operating!

# 4.2 Visual Check

During transport, equipment can be subjected to vibration and shocks. Before operating the instrument for the first time, check that there are no signs of mechanical damage. Heavily damaged packaging is an indication that perhaps the instrument is damaged. Check for transport damage and immediately inform the shipping agent or your insurance company. Claims made at a later date may not be accepted.

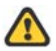

If damage is visible or suspected, never apply mains voltage to the instrument.

# 4.3 Installing the ECOMPACT 4

Place the instrument on a ground reference plane (either on the floor or on a table top) that is large and stable. Ensure that the ventilator exit on the rear panel is not obstructed in any way. It is recommended that the equipment is placed at least 20 cm from a wall or other obstruction.

Connect the generator GND using a copper band to the ground reference plane.

# 4.4 Powering the ECOMPACT 4

1. The ECOMPACT 4 may be powered from either 100, 200, 115 or 230VAC. The line voltage is preset in the factory based on the destination of the end-user, however it may be changed at any time by removing the bottom cover of the instrument and setting the line voltage switches as indicated in the figure below:

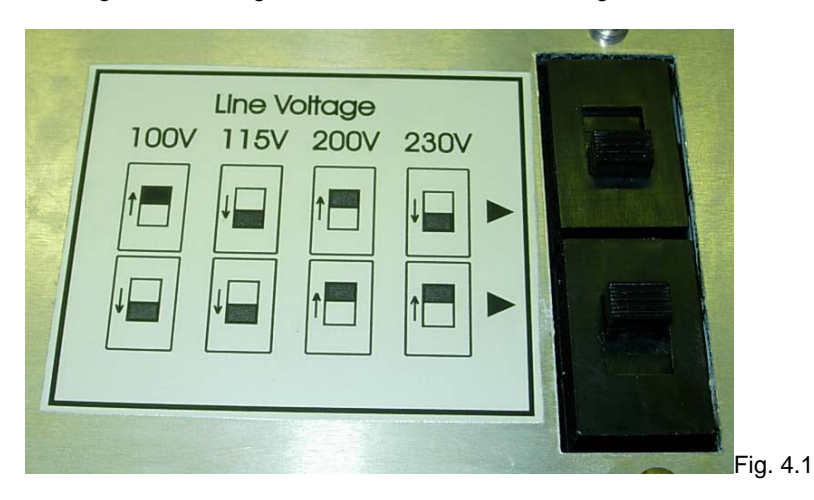

Note that units supplied for use with 100V or 115V line voltage have dual 2A fuses at the line voltage input. Units supplied for use with 230V line voltage have dual 1A fuses at the line voltage input. When changing the operating line voltage of the instrument, the user should ensure the proper fuse rating is used based on the line voltage selected.

- 2. Connect the mains power from a standard wall outlet to the LINE INPUT on the back panel of the instrument, using the power cord supplied with the instrument.
- 3. Connect the EUT power supply to the COUPLING INPUT on the back panel of the instrument, using the power cord supplied with the instrument.

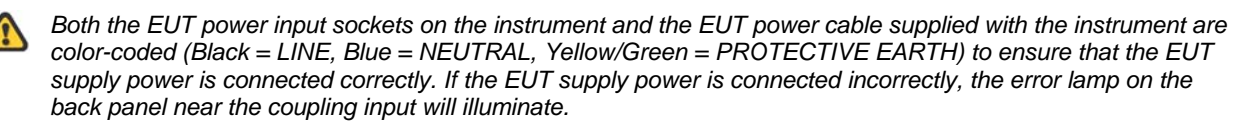

- 4. Place the supplied safety circuit connector in the SECURITY SOCKET / EMERGENCY CUTOUT. If this connector is not in place, the error message "EMERGENCY-STOP!" will appear on the LCD display and the unit will not operate. Additional safety devices such as gate switches may be connected to the safety circuit connector in series. An overview schematic of the safety circuit is provided in Annex Fig. 1.
- 5. Connect a suitable ground to the ground terminal on the back panel of the instrument.
- 6. Use the POWER switch on the front panel to apply power to the instrument. The green LED in the STBY key should light. The LCD display will illuminate and the instrument is now ready for operation.

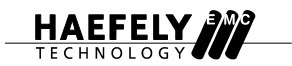

# 5 Operation

# 5.1 Introduction

The ECOMPACT 4 was designed for simplicity and all the functions of the instrument are controlled from the pushbuttons and rotary control knob on the front panel. The instrument may also be operated via its RS232 interface with the supplied "EMV-CHECK" software that can be loaded onto your PC.

Installation and operation of the "EMV-CHECK" software is described in section 6 of this operator's manual.

# 5.1.1 Rear Panel ECOMPACT 4

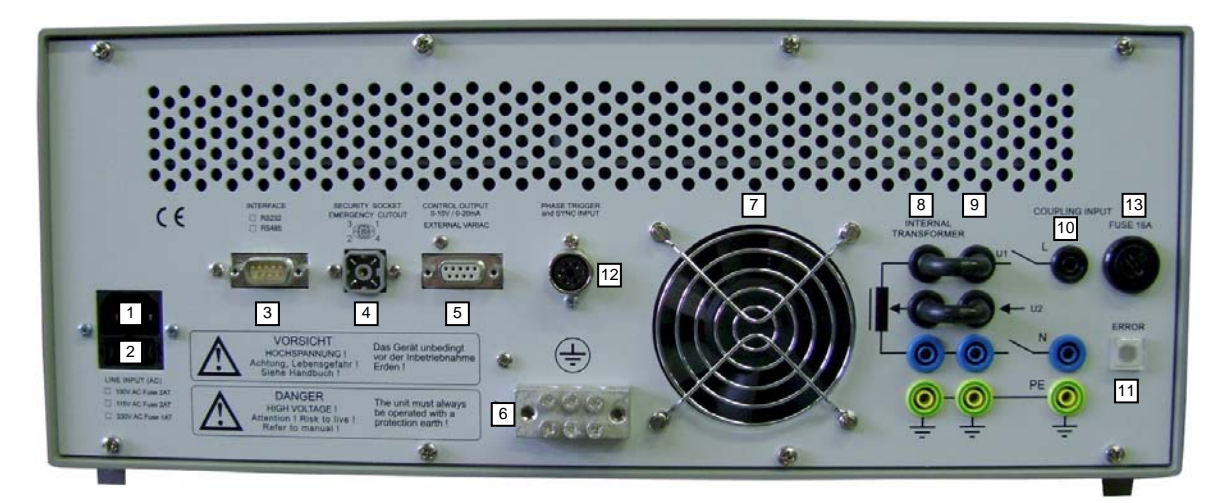

Fig. 5.1

| Mains input                                                         | (1) | Internally selectable 100V/115V/200V/230V, 50Hz/60Hz                                                                                                    |
|---------------------------------------------------------------------|-----|----------------------------------------------------------------------------------------------------|
| Mains Input fuses                                                   | (2) | Dual fuses (5x20mm)<br>2A T for use with 100V or 115V line voltage<br>1A T for use with 200V or 230V line voltage                                                                                                    |
| Communication interface                                             | (3) | RS232 (cable included) or RS485.<br>See Annex Fig. 3 for more information                                                                                                    |
| Safety circuit /<br>Emergency switch/<br>Warning lamp<br>connection | (4) | 4 pole socket<br>Requires included security connector to enable instrument to operate. Short<br>circuiting pins 1+2 closes the safety circuit, and breaking the connection between<br>pins 1+2 signals an emergency stop.<br>(Emergency switch and warning lamp are not included in the standard scope of<br>supply)<br>See Annex Fig. 1 for more information |
| Control Output for optional external variac                         | (5) | SUB-D connector 9 pole female<br>0-10V gate voltage (10V = 127%) max. load 250 Ohms<br>0-20mA base current (20mA = 127%)<br>See Annex Fig. 10 for more information                                                                                                    |
| Grounding Block                                                     | (6) | For safety and functional reasons, this terminal needs to be connected to a solid protection earth of your test setup                                                                                                    |
| Fan and cooling slots                                               | (7) | Take care that the cooling fan and cooling slots on the rear of ECOMPACT 4 are<br>not obstructed.<br>A distance of 20cm between the equipment and obstruction is recommended                                                                                                    |
| Internal dips transformer                                           | (8) | Place the jumpers as shown when internal dips transformer is used (default)                                                                                                    |

| connection                                           |      | See Annex Figs. 9 and 10 for more information                                                                       |
|------------------------------------------------------|------|----------------------------------------------------------------------------------------------------|
| External transformer connection                      | (9)  | An external variable transformer (optional) can be connected here.<br>See Annex Figs. 9 and 10 for more information |
| Internal coupling filter /<br>EUT supply connections | (10) | Connect here EUT power supply. Phase and Neutral should be connected as indicated on the back panel                 |
| Error light                                          | (11) | Indicates that phase & neutral connection at coupling input is interchanged                                         |
| Phase Trigger /<br>Synch Input                       | (12) | Synch signal reference input when used with ECOUPLER 4                                                              |
| Coupling Input /<br>EUT supply fuse                  | (13) | Protects ECOMPACT 4 and EUT from overcurrent. 16A F (5x20mm)                                                        |

# 5.1.2 Rear Panel EUT Supply connections

The coupling/decoupling network of the ECOMPACT4 cannot be used from a mains supply network protected by a ground fault Switch (differential current switch). In such a case an isolation transformer needs to be inserted between mains ECOMPACT4.

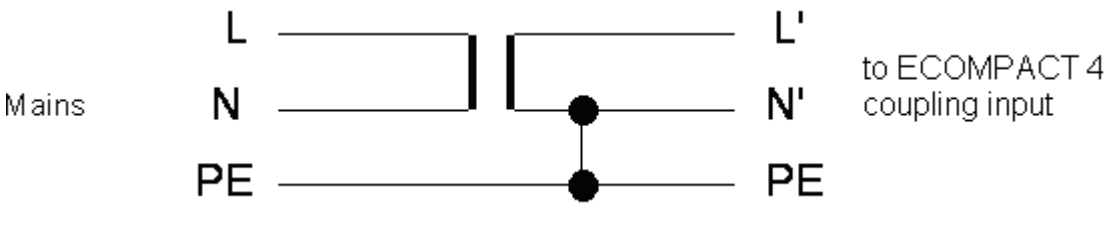

Fig 5.2

N' and PE must be connected in this case, so that in the case of a failure a follow current of the mains can flow into the EUT.

### Attention:

# All further equipment connected after the isolation transformer are not protected any more by the ground fault protection switch.

The connections L', N' and PE have the same behaviour as a normal TN-S-circuit.

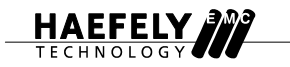

### 5.1.3 Front Panel ECOMPACT 4

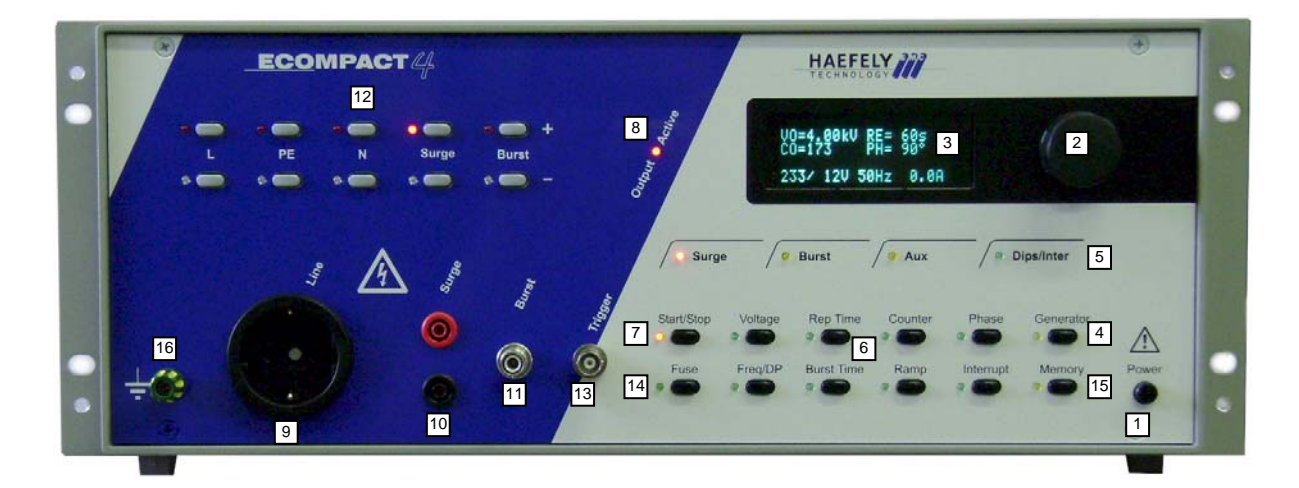

### Fig. 5.3

| Main power switch                       | (1)                 | Activates the ECOMPACT 4                                                      |  |
|-----------------------------------------|---------------------|-------------------------------------------------------------------------------|--|
| Rotary Control Knob                     | (2)                 | Adjusts test parameters and settings of the ECOMPACT 4                        |  |
| Display                                 | (3)                 | Main visual user interface, displays all test parameters                      |  |
| Generator button                        | (4)                 | Used to select which generator is active                                      |  |
| Active generator LEDs                   | (5)                 | Indicate which generator is active                                            |  |
| Test Parameter buttons                  | (6)                 | Used to select various test parameters for adjustment                         |  |
| Start / Stop button                     | (7)                 | Starts and stops a selected test                                              |  |
| Output Active                           | (8)                 | Indicates a test is in progress and voltage is present at the selected output |  |
| Generator Outputs                       | (9)<br>(10)<br>(11) | Line<br>Surge<br>Burst                                                        |  |
| Generator Output buttons and indicators | (12)                | Used to select and indicate the output path for the transient                 |  |
| Trigger output                          | (13)                | Trigger output 5V TTL for oscilloscope triggering                             |  |
| Fuse button                             | (4.4)               | Activates the electronic fuse function to set a mains overcurrent limit       |  |
|                                         | (14)                |                                                                               |  |
| Memory button                           | (14)                | Used to store and recall pre-programmed tests                                 |  |

# 5.2 General Operating Instructions

The ECOMPACT 4 uses pushbuttons to select test parameters and a rotary knob to adjust the values. This test data is shown on the display screen. Each pushbutton has a corresponding LED which indicates to the user which modes are active.

### 5.2.1 Select the Test Generator

Press the GENERATOR button and use the rotary knob to make a selection from the following choices:

| -"Surge Generator?"                |
|------------------------------------|
| -"Burst Generator?"                |
| -"Dips / Interrupts Generator?"    |
| -"Power Frequency Magnetic Field?" |

Confirm your choice by pressing the GENERATOR button again. This should activate the LED corresponding to the selected test. Selection of the Generator cannot be done while a test is running. Press the "Start/Stop" button to stop the current test before making a change.

### 5.2.2 Adjust the Test Parameters

The following test parameters may be activated by pressing the appropriate button. NOTE that some functions are specific to a given test and can only be activated when that generator is selected (e.g. the "Burst Time" function is specific to the Burst test and can only be activated when the "Burst Generator" is active, and not for example when the "Surge Generator" is active). Once activated, the corresponding LED will illuminate, and an arrow ">>" will appear in the display next to the active parameter.

| "Voltage"    | Sets the output / charge voltage.                                            |  |
|--------------|------------------------------------------------------------------------------|--|
| "Rep Time"   | Sets the time between successive transients (also known as burst period).    |  |
| "Counter"    | Selects the number of transients generated. See Annex Fig. 7.                |  |
| "Phase"      | Selects the phase of the mains input to which the transient is synchronized. |  |
|              |                                                                              |  |
| "Frequency"  | Sets the spike frequency of the EFT/Burst waveform.                          |  |
| "Burst Time" | Sets the burst duration of the EFT/Burst waveform.                           |  |
| "Ramp"       | Sets the ramp time for the voltage variations test.                          |  |
| "Interrupt"  | Sets the interrupt time for the voltage dips / interrupts / variations test. |  |

NOTE that only one parameter / function may be activated at a time and some functions cannot be accessed while a test is running.

### 5.2.3 Select Output

The ECOMPACT 4 has three transient outputs...

| "Line"  | The output is a European Schuko style mains connector, with six corresponding<br>pushbuttons and LEDs above (high and low pos |  |
|---------|----------------------------------------------------------------------------------------------------|--|
| "Surge" | High and low                                                                                                    |  |
| "Burst" | SHV                                                                                                    |  |

### 5.2.4 Memory Function

Customized tests may be stored in the memory locations of the ECOMPACT 4. Eight memory locations are provided for Surge and Burst tests (location 0 to location 7), and four memory locations are provided for Dips/Interrupts test (location 0 to location 3).

The parameters in each memory location are factory programmed. A memory location may be overwritten at any time with the following procedure...

Once the desired test parameters are set, press and hold the "Memory" pushbutton until the LED lights. While still holding the "Memory" pushbutton, use the rotary knob and display to select the desired memory location number. Release the "Memory" pushbutton. The test is now stored in the selected memory location.

To retrieve the test from memory, press and release the "Memory" pushbutton, then use the rotary knob to select the desired memory location. Press and release the "Memory" pushbutton again and the desired test is now loaded.

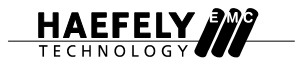

NOTE that memory location #0 is the default location and the ECOMPACT 4 will load the test from location #0 each time it is powered up or each time a new generator is selected.

### 5.2.5 Fuse Function

The "Fuse" pushbutton activates an electronic fuse function which allows the user to set a maximum mains current level. If the set level is exceeded during the test, the ECOMPACT 4 will disconnect the mains voltage and display the message "Fuse OFF" on the display. The software fuse is designed to react to sustained overcurrents (not short duration spikes) in the same way as a fast acting mechanical fuse, but with much more precision.

For testing with DC supply voltages, the Fuse function may only be used with a maximum supply voltage of 100VDC.

When the Fuse function is used with "Dips/Interrupts" generator selected, the value should be set to the 16A default setting. With this setting, the Fuse function is delayed by 5 seconds so as not to limit any inrush currents (as required by the IEC 61000-4-11 standard).

### 5.2.6 Displayed Values

The ECOMPACT 4 uses a four line display. Lines 1 through 3 of the display show the selected test parameters. Line 4 displays (from left to right)...

The voltage "U1" at the coupling filter input The voltage "U2" of the Dips/Interrupts generator (if selected) The m ins frequency at the coupling filter input For AC: 16, 40, 50 or 60Hz For DC or no voltage applied: "asyn" (asynchronous) Current consumption of the EUT

### 5.2.7 Error Messages

| "Emergency Stop"     | Safety circuit is open. Connect the supplied safety circuit connector to the    |  |
|----------------------|---------------------------------------------------------------------------------|--|
|                      | "Security Circuit / Emergency Stop" socket on the back panel of the instrument. |  |
| "Fuse OFF"           | Mains current exceeded the value set using the "Fuse" function. Adjust fuse     |  |
|                      | level or EUT as appropriate.                                                    |  |
| "Error, Overlapping" | Conflicting test parameters were detected in the "Dips / Interrupts" generator. |  |
|                      | The "Rep Time" must be greater than 2 x "Ramp Time" + "Interrupt Time".         |  |

# 5.3 The EFT/Burst Generator

This section describes the detailed function of the ECOMPACT 4 when the "Burst Generator" is selected.

#### 5.3.1 Overview

The Burst generator generates Electrical Fast Transient (EFT) Bursts as described in IEC 61000-4-4. The source impedance of the generator is 50 Ohms. The burst is a common mode transient, coupled simultaneously to all selected paths with respect to ground. The user can select between using the coaxial SHV output or the built in mains coupling network. See also Annex Fig. 4.

### 5.3.2 Coupling Path and Polarity Selection

To couple the Burst waveform to a capacitive coupling clamp or external coupling filter like the ECOUPLER4 via the SHV coaxial connector marked "Burst", use the "Burst" pushbuttons directly above the SHV output. For positive polarity, select the Burst "+" pushbutton, and for negative polarity select the Burst "-" pushbutton.

To couple the Burst waveform with the built in coupling / decoupling network via the European Schuko style mains connector marked "Line", use the line "L", protective earth "PE" and neutral "N" pushbuttons directly above the "line" output. For positive polarity, select the L, PE or N "+" pushbuttons, and for negative polarity select the L, N or PE "-" pushbuttons. Multiple lines may be selected for simultaneous coupling as required by IEC 61000-4-4. See also Annex Fig. 5.

The polarity and coupling paths may be changed at any time before or during the test by pressing the appropriate pushbutton.

#### 5.3.3 Displayed Values

| Line 1> | "V0" burst voltage (0.20 to 4.20kV)      | "RE" repeat time (10ms to 2.4s)          |
|---------|------------------------------------------|------------------------------------------|
| Line 2> | "FR" specified frequency (0.5 to 100kHz) | "BU" burst time/duration (0.75 to 130ms) |
| Line 3> | (actual frequency in kHz) - see secti    | on on "Energy Limiting below             |
| Line 4> | Voltages U1 / U2 (V) Mains frequence     | cy (in Hz or "asyn") EUT current (A)     |

The Burst test parameters can be changed even while a test is running by pressing the appropriate pushbutton and using the rotary control knob.

### 5.3.4 Energy Limiting

To protect the generator from overload, the energy output is limited. If certain limits are exceeded, the ECOMPACT 4 will automatically adjust the actual frequency based on the burst time and repeat time set by the user.

The ECOMPACT 4 is limited to approximately 500 spikes per burst (Spikes per burst = Spike Frequency \* Burst Time). The chart below shows the relationship between frequency and burst time in more detail.

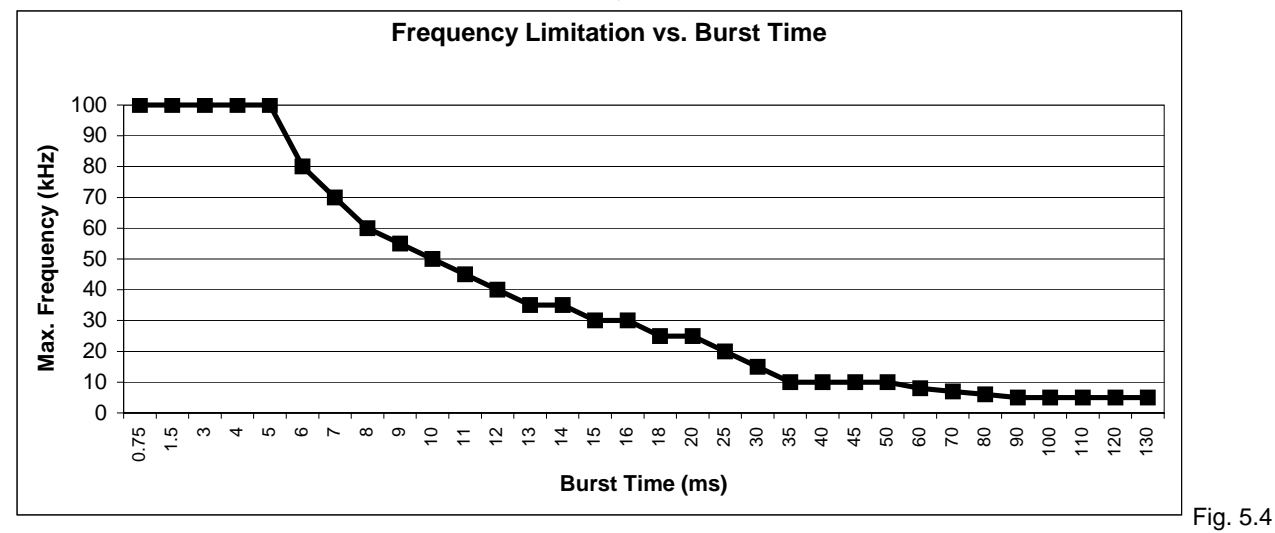

The ECOMPACT 4 is also limited to approximately 1250 or 2500 spikes per second depending on the set voltage:For burst voltage from 200V to 3000V:2500 spikes per secondFor burst voltage from 3020V to 4200V:1250 spikes per second

Spikes per second = Spikes per burst / Repeat Time = (Spike Frequency \* Burst Time) / Repeat Time

So the frequency set by the user may be limited depending on the chosen burst time, voltage and repeat time.

#### Example 1: 5kHz burst test according to IEC 61000-4-4 Spike Frequency: 5kHz Burst Time: 15ms Voltage: 4kV Repeat Time: 300ms Spikes per burst = 5kHz \* 15ms = 75. Limit is 500. OK! Spikes per second = (5kHz \* 15ms) / 300ms = 250 Limit is 1250. OK! Actual Frequency: 5kHz No limitation. OK! Example 2: 100kHz burst test according to IEC 61000-4-4 Spike Frequency: 100kHz Burst Time: 0.75ms Voltage: 4kV Repeat Time: 300ms Spikes per burst = 100kHz \* 0.75ms = 75. Limit is 500. OK! Limit is 1250. OK! Spikes per second = (100kHz \* 0.75ms) / 300ms = 250 Actual Frequency: 100kHz No limitation, OK!

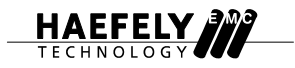

Example 3: Spikes per burst limit exceeded Spike Frequency: 100kHz Burst Time: 15ms Voltage: 4kV Repeat Time: 300ms Spikes per burst = 100kHz \* 15ms = 1500. Limit is 500. Not OK! Actual Frequency: Limited to 30kHz (450 spikes per second)

Example 4: Spikes per second limit exceeded

Spike Frequency: 5kHz Burst Time: 15ms Voltage: 4kV Repeat Time: 25ms Spikes per burst = 5kHz \* 15ms = 75. Spikes per second = (5kHz \* 15ms) / 25ms = 1875 Actual Frequency: Limited to 2kHz (1200 spikes per second)

### 5.3.5 Continuous Burst

You can set the ECOMPACT 4 to generate a continuous burst by setting the Burst Time equal to (or greater than) the Repeat Time. Maximum continuous Burst Frequency is limited based on Burst Voltage:

For burst voltage from 200V to 3000V: 2.5kHz For burst voltage from 3020V to 4200V: 1 kHz

If these limits are exceeded, the ECOMPACT 4 will adjust the Actual Frequency as appropriate.

#### 5.3.6 Starting and Stopping the Test

Once the test parameters are set and an output path is selected, press the "Start/Stop" button to begin the test. The "Output Active" LED will illuminate.

If no output path is selected, the "Start/Stop" LED will illuminate, but no voltage will be generated or displayed, and the "Output Active" LED will not illuminate. In this case, the "Output Active" LED will illuminate and the test will begin as soon as a coupling path choice is made.

To stop the test, press the "Start/Stop" button again. The "Start/Stop", "Output Active" and coupling path LEDs will turn off. If the output path is changed or turned off during the test, this will not automatically stop the test. The generator will continue to generate bursts until another coupling path is selected or until the test is stopped with the "Start/Stop" button.

# 5.4 The Aux Function

This function is not currently available.

# 5.5 The Surge Generator

This section describes the detailed function of the ECOMPACT 4 when the "Surge Generator" is selected.

#### 5.5.1 Overview

The Surge generator generates a standard hybrid or combination wave surge as described in IEC 61000-4-5. The source impedance of the generator is 2 Ohms. See also Annex Fig. 6.

### 5.5.2 Coupling Path and Polarity Selection

The surge may be applied to the EUT directly, through an external manually operated three phase coupling filter like the Haefely ECOUPLER4, or through the built in single phase coupling filter in the ECOMPACT 4.

To apply the surge directly to the EUT or to bring the surge to an external coupler, the dual banana jack "Surge" output is used together with the "Surge +" or "Surge –" pushbuttons. The surge is always coupled to the red banana jack (High) and the black banana jack is always Common (Low). Selecting the "Surge +" pushbutton generates a positive polarity surge from red to black. Selecting the "Surge -" pushbutton generates a negative polarity surge from red to black.

To apply the surge through the built in coupler either differentially or common mode, the European Schuko style "Line" output is used together with the pushbuttons "L+", "L-", "PE+", "PE-", "N+" and "N-". The surge is always applied from the High "+" side of the generator to the Low "-" side of the generator, so in this way the polarity of the surge is also controlled by the coupling path selection.

For example, pressing the "L+" and "PE-" pushbuttons will apply a surge on the Line with respect to Earth which appears as positive polarity when measured from L to PE, and as negative polarity when measured from PE to L. Conversely, pressing the "PE+" and "L-" pushbuttons will apply a surge on Earth with respect to the Line which appears as negative polarity when measured from L to PE, and as positive polarity when measured from PE to L. This is illustrated more clearly in the table below.

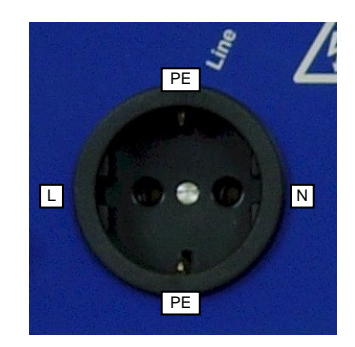

Fig. 5.5

| Desired Coupling Path: | For Positive Polarity, press | For Negative Polarity, press |
|------------------------|------------------------------|------------------------------|
| Line to Neutral        | "L+" and "N-"                | "L-" and "N+"                |
| Line to Earth          | "L+" and "PE-"               | "L-" and "PE+"               |
| Neutral to Earth       | "N+" and "PE-"               | "N-" and "PE+"               |

The required coupling elements (0 or 10 Ohms, 9 or 18uF) are automatically selected by the ECOMPACT 4 depending on the chosen coupling path.

The coupling paths may be changed at any time before or during the test by pressing the appropriate pushbutton. Only one coupling path may be selected at a time. Simultaneous multi-line coupling is NOT possible with the ECOMPACT 4.

See also Annex Fig. 8.

### 5.5.3 Displayed Values

| Line 1> | "V0" surge voltage (0.20 to | 4.20kV)        | "RE" repeat tir      | me (10 to 999s)       |             |
|---------|-----------------------------|----------------|----------------------|-----------------------|-------------|
| Line 2> | "CO" impulse counter (1 to  | 999 surges)    | "PH" phase sy        | nch (0 to 359 deg., o | r "" asyn.) |
| Line 3> |                             |                |                      |                       |             |
| Line 4> | Voltages U1 / U2 (V)        | Mains frequend | cy (in Hz or "asyn") | EUT current (A)       |             |

The Surge test parameters may NOT be changed while a test is running.

### 5.5.4 Starting and Stopping the Test

Once the test parameters are set and an output path is selected, press the "Start/Stop" button to begin the test. The "Output Active" LED will illuminate.

If no output path is selected, the "Start/Stop" LED will illuminate, but no voltage will be generated or displayed, and the "Output Active" LED will not illuminate. In this case, the "Output Active" LED will illuminate and the test will begin as soon as a coupling path choice is made.

To stop the test, press the "Start/Stop" button again. The "Start/Stop", "Output Active" and coupling path LEDs will turn off. If the output path is changed or turned off during the test, this will not automatically stop the test. The generator will remain active and resume the test program as soon as another coupling path is selected, until the test is finally stopped with the "Start/Stop" button.

### 5.5.5 AC Phase Synchronization

To superimpose or synchronize the surge onto a specific part of the AC mains supply, simply connect a suitable AC mains supply to the Coupling Input at the rear panel of the ECOMPACT 4. Then press the "Phase" pushbutton and use the rotary knob to select the synchronization position (0 to 359 degrees). To turn off AC Phase Synchronization, rotate the rotary knob part 359 degrees. The display will show "---" and Synchronization is turned off.

If no mains supply is connected to the Coupling Input at the rear panel of the instrument, the Synchronization feature will be automatically deactivated. Likewise, the Synchronization feature will be automatically deactivated if a DC supply is connected.

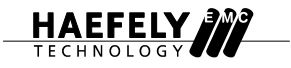

# 5.6 The Dips / Interrupts / Variations Generator

This section describes the detailed function of the ECOMPACT 4 when the "Dips / Interrupts Generator" is selected.

#### 5.6.1 Overview

The Dips / Interrupts generator produces voltage dips, interrupts and variations as described in the IEC 61000-4-11 and IEC 61000-4-29 standards. ECOMPACT 4 can handle the 500A inrush current requirement as specified by the IEC 61000-4-11 standard.

To generate Dips and Interrupts, the generator uses a VMOS switch to quickly switch between the voltage levels U1 and U2. The power supply connected to the Coupling Input on the rear panel of the instrument is considered U1. The Dip voltage U2 is produced by a step transformer inside the generator, or by an external variac (optional).

To generate Variations, the internal step transformer is bypassed and an external variac (optional) is used. The external variac may be manually operated, or controlled via the "Control Output" at the rear panel of the ECOMPACT 4.

Haefely model PEV1610 is a motorized external 16A variac designed specifically for use with the ECOMPACT 4. For more information, consult your local Haefely representative.

#### 5.6.2 Rear Panel Connections

When using the internal step transformer to produce the Dip voltage U2, the Coupling Input at the rear panel should be connected to the Internal Transformer input using the two supplied jumpers as shown in Annex Fig. 2 "Connection setup for internal step transformer" and Annex Fig. 9 "Connection of internal Dips transformer".

When using an external transformer such as Haefely model PEV1610 to generate the Dip voltage U2, the jumpers are not used and instead the external variac is connected to the U1 (L, N and PE) and U2 sockets as shown in Annex fig. 10 "Connection of an external regulation transformer to the ECOMPACT 4".

#### 5.6.3 Displayed Values

| Line 1> | "V0" dip voltage U2 (0 to 127% of input voltage U1)   | "RE" repeat time (0 to 99.9ms / 9.99s / 999s)    |
|---------|-------------------------------------------------------|--------------------------------------------------|
| Line 2> | "CO" event counter (1 to 999 events or "" continuous) | "PH" phase synch (0 to 359 deg., or "" asyn.)    |
| Line 3> | "RA" ramp time for variations (0 to 9.99s / 999s)     | "IN" interrupt time (0 to 99.9ms / 9.99s / 999s) |
| Line 4> | Voltages U1 / U2 (V) Mains frequency (in H            | Iz or "asyn") EUT current (A)                    |

### 5.6.4 Selection of Test Parameters

The time parameters have multiple ranges. To toggle between ranges, press the "Repeat Time", "Interrupt" or "Ramp" pushbutton to highlight that parameter, then push the "Frequency" pushbutton until the desired time range is highlighted on the display. Then use the rotary knob to adjust the value as usual.

The Repeat Time must be greater than the Interrupt Time, otherwise the error message "Error – Overlapping" will appear on the display.

For Dips and Interrupts testing, the Ramp Time should be set to 0.

Set Counter to 0 for continuous operation

For Variations testing, the Ramp Time must be set to a reasonable value based on the variable voltage source. For example, it is possible to set a Ramp Time of 0.05s on the ECOMPACT 4 without any error message, but this Ramp Time is physically impossible for example for a motorized variac. If no external variable voltage source is connected, the generator will ignore any Ramp Time setting.

While any Dip Voltage may be set on the display, the fixed Dip levels of the built in step transformer are 0%, 40%, 70% and 80% in accordance with IEC 61000-4-11. If the user enters a Dip voltage within +/- 10% of the fixed Dip levels, the generator will automatically use the nearest fixed Dip level. However, if the user enters a value outside this +/- 10% range, the Dip Voltage will automatically be set to 100% (full interrupt, U2=0V).

| User selected Dip Voltage on display: | Actual Dip Voltage used by generator: |
|---------------------------------------|---------------------------------------|
| 0% to 30%                             | 100%                                  |
| 31% to 50%                            | 40%                                   |
| 51% to 60%                            | 100%                                  |
| 61% to 75%                            | 70%                                   |
| 76% to 90%                            | 80%                                   |
| 91% to 127%                           | 100%                                  |

The Dips / Interrupts / Variations test parameters may NOT be changed while a test is running.

# 5.7 The Magnetic Field generator

This section describes the detailed function of the ECOMPACT 4 when the "Power Frequency Magnetic Field Generator" is selected.

### 5.7.1 Overview

The Magnetic Field generator is used together with the 1m x 1m model MFS100 magnetic field coil to produce power frequency magnetic fields for immunity testing as described in the IEC 61000-4-8 standard.

In this mode, the generator uses the dip voltage U2 set by the user to drive the magnetic field coil. The user adjusts the "Interrupt Time" to set the total ON time for the test.

### 5.7.2 Displayed Values

| Line 1> | "V0" output voltage U2 (0    | to 127% of input voltage U1)  | "RE" repeat time (0 to 99.9ms / 9.99s / 999s)    |
|---------|------------------------------|-------------------------------|--------------------------------------------------|
| Line 2> | "CO" event counter (1 to 9   | 999 events or "" continuous)  | "PH" phase synch (0 to 359 deg., or "" asyn.)    |
| Line 3> | "RA" ramp time for variation | ons (0 to 9.99s / 999s)       | "IN" interrupt time (0 to 99.9ms / 9.99s / 999s) |
| Line 4> | PFM / U2 (V)                 | Mains frequency (in Hz or "as | yn") EUT current (A)                             |

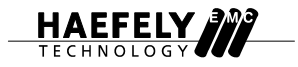

#### 5.7.3 Selection of Test Parameters

The time parameters have multiple ranges. To toggle between ranges, press the "Repeat Time", "Interrupt" or "Ramp" pushbutton to highlight that parameter, then push the "Frequency" pushbutton until the desired time range is highlighted on the display. Then use the rotary knob to adjust the value as usual.

The Repeat Time must be greater than the Interrupt Time, otherwise the error message "Error – Overlapping" will appear on the display.

Set Counter to 0 for continuous operation

For Variations testing, the Ramp Time must be set to a reasonable value based on the variable voltage source. For example, it is possible to set a Ramp Time of 0.05s on the ECOMPACT 4 without any error message, but this Ramp Time is physically impossible for example for a motorized variac. If no external variable voltage source is connected, the generator will ignore any Ramp Time setting.

While any Dip Voltage may be set on the display, the fixed Dip levels of the built in step transformer are 0%, 40%, 70% and 80% in accordance with IEC 61000-4-11. If the user enters a Dip voltage within +/- 10% of the fixed Dip levels, the generator will automatically use the nearest fixed Dip level. However, if the user enters a value outside this +/- 10% range, the Dip Voltage will automatically be set to 100% (full interrupt, U2=0V).

| User selected Dip Voltage on display: | Actual Dip Voltage used by generator: |
|---------------------------------------|---------------------------------------|
| 0% to 30%                             | 100%                                  |
| 31% to 50%                            | 40%                                   |
| 51% to 60%                            | 100%                                  |
| 61% to 75%                            | 70%                                   |
| 76% to 90%                            | 80%                                   |
| 91% to 127%                           | 100%                                  |

The Dips / Interrupts / Variations test parameters may NOT be changed while a test is running.

# 6 Software

# 6.1 Overview

The EMV-Check software package included with the ECOMPACT 4 allows the user to control the ECOMPACT 4 and ECOUPLER4 from a PC and create basic automated routines and test reports. The software is supplied on diskette and is compatible with all Windows 9X/00 versions.

Automated tasks and routines are constructed using command lines that are executed sequentially by the generator. The generator can also be operated manually during these routines which allows the user to choose between the convenience of full automation, and the flexibility of semi-automatic operation. The user can also incorporate simple text displays with instructions or messages to prompt the operator and speed along the test process.

Test reporting / data logging is performed independently from the task automation, and can even be done if the generator is being operated manually. Once the generator is started, all results and modifications will be registered in the protocol along with their time of occurrence. The operator can choose which test parameters are included in the protocol and can insert comments at any time, allowing for user-customization of the test report. Protocol files are saved in a \*.RTF format to allow further modification by the user with MSWord or other test editors.

# 6.2 Installation

program SETUP.EXE.

EMV-Check software.

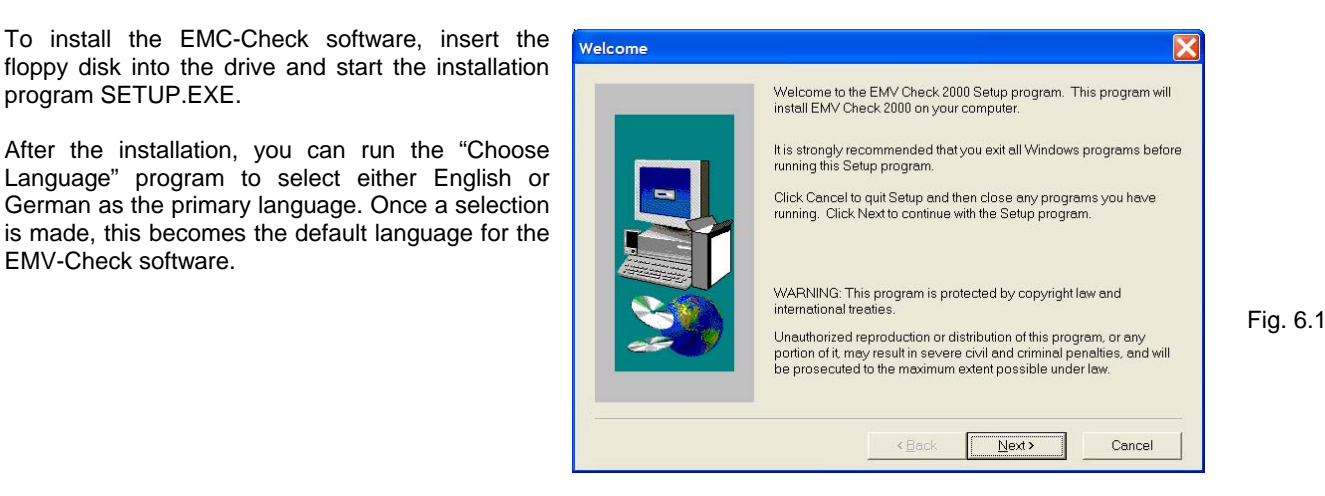

# 6.3 Connection to the ECOMPACT 4 generator

Use the supplied cable to connect the interface port at the rear panel of the ECOMPACT 4 to the serial port of your PC. The standard configuration is RS232, however the more noise resistant RS485 interface is available with an optional interface converter.

# 6.4 Basic terms

### 6.4.1 Automation file, automation window

The automation file contains all the data for the automated task control. Each data record in this file is referred to as a "line". These data lines are viewed in the automation window. Automation files can be named and saved by the user, but the file extension is selected automatically by the EMV-Check software as follows:

| Burst Generator tests:   | *.FBN and *.TBN |
|--------------------------|-----------------|
| Surge Generator tests:   | *.FHY and *.THY |
| Dips / Interrupts tests: | *.FNU and *.TNU |

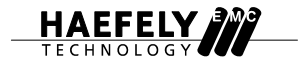

### 6.4.2 Protocol file, protocol window

The protocol lines from the test in progress are stored in a protocol file and displayed in protocol window. The protocol file can be named and saved by the user, and the file extension \*.RTF rich text format is automatically selected by the EMV-Check software. The size of the protocol file is limited, so if the limit is exceeded the EMV-Check software will create multiple protocol files with a one digit extension (e.g. protocol1.rtf, protocol2.rtf, protocol3.rtf, etc.).

|                         | × |
|-------------------------|---|
| в в в в в Ø 卵 剛 聞 井 魯 区 |   |
| Automatic Protocol      |   |
|                         |   |
|                         |   |
|                         |   |
|                         |   |
|                         |   |
|                         |   |
|                         |   |
|                         |   |
|                         |   |
|                         |   |
|                         |   |
|                         |   |
|                         |   |

Fig 6.2: The protocol window

#### 6.4.3 Selecting the Generator

The ECOMPACT 4 allows the user to select between the EFT/Burst generator, the Surge generator, the Dips/Interrupts generator, and the Magnetic Field generator. In the EMV-Check software, these generators are referred to by a three-letter code, as follows:

| Burst Generator:           | BNG |
|----------------------------|-----|
| Surge Generator:           | HYG |
| Dips / Interrupts and      |     |
| Magnetic Field Generators: | NUG |

Selection of the active generator is made by clicking the appropriate button in the EMV-Check software toolbar:

| 📩 EMV Check 2000                      |             |   |
|---------------------------------------|-------------|---|
| File Generator Automation Protocol Wi | indows_Info |   |
|                                       | ENG HYG NUG | Ŷ |
|                                       |             |   |

### 6.4.4 Other functions

**Start** starts the first line of the automation file as displayed in the automation window.

**Pause** stops the execution of the automation file as soon as the line in process has reached its end. Once the execution stops, the user can cancel the automation entirely or restart the automation at any line desired.

**Single Step** executes the active line only. The active line is marked in the automation window. After execution of the active line the system will be set to **pause** mode.

**Stop** causes an immediate stop of the automation. After a stop, the user must start the automation again beginning at the first line. The automation may also be stopped and started at any time using the START/STOP button **on the ECOMPACT 4 generator**.

Go to starts the automation from the active line and continues to the end of the automation.

Fig. 6.3

# 6.5 The EMV-Check screen

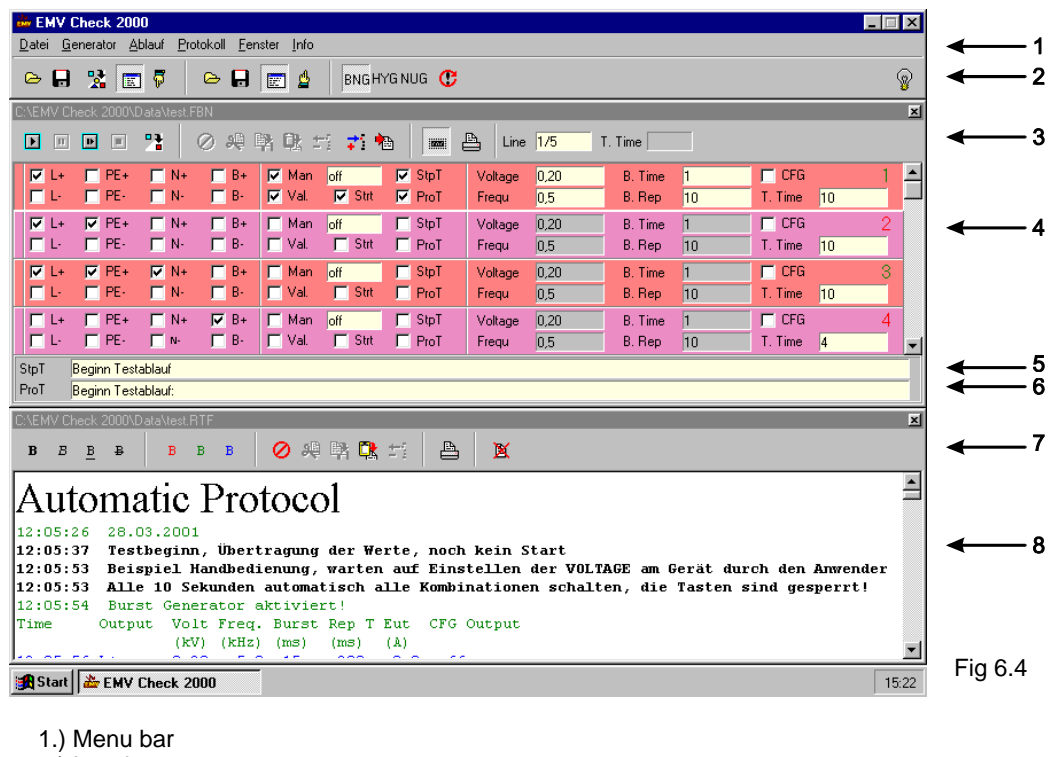

- 2.) Icon bar
- 3.) Automation window, icon bar
- 4.) Automation window, data records
- 5.) Automation window, stop text
- 6.) Automation window, protocol text
- 7.) Protocol window, icon bar
- 8.) Protocol window, editor

# 6.6 Menu Bar

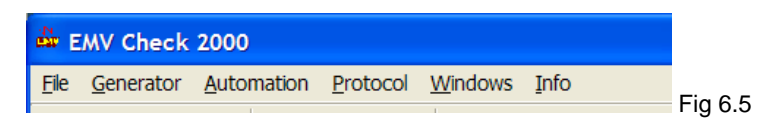

### 6.6.1 File Menu

In the File menu, the user can start a **new** test routine, **save** automation and protocol files, and **load** previously saved automation and protocol files. The user can also **insert** all the lines from a previously saved automation file into the current application directly after/behind the active line.

The **printer setup** function is also in the File menu.

### 6.6.2 Generator menu

In the Generator menu, the user selects the active generator – **Burst**, **Surge** or **Voltage Interruptions**. When using the ECOMPACT 4, **Combi** should always be selected as opposed to **Single**. The generator may also be selected with the function keys F6, F7, F8, or with the BNG, HYG and NUG buttons on the menu bar.

**Reset** returns the selected generator to its default condition.

### 6.6.3 Automation menu

In this menu, the user can **start**, **pause** and **stop** a test, or move by a **single step** through the automation protocol. These functions are also available by using the assigned function keys or with the corresponding buttons at the top of the automation window.

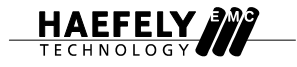

Also in the Automation Menu are the **options** for the Automation Window such as color, beep on/off, text attributes (underline, bold, italic, etc.), and which test parameters may be selected.

The user can also print the automation lines from this menu.

#### 6.6.4 Protocol menu

In the Protocol menu, the user can use the **on** command to start and stop recording the protocol, or insert a **comment** in the protocol (the protocol recording is temporarily stopped when the user enters a comment, and must be turned back on when the user finishes entering comments).

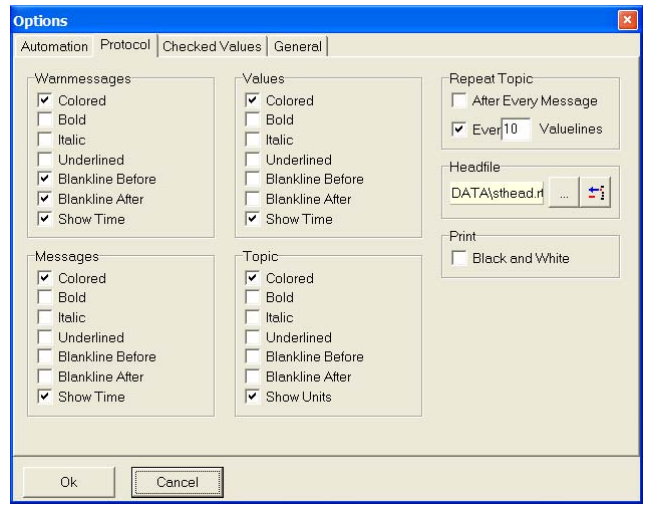

Also in the Protocol menu are the **options** for the Protocol Window such as color, button styles, text attributes (underline, bold, italic, etc.), and which test parameters are recorded and displayed.

Under the Protocol tab, the user can also select a \*.RTF format header file that will automatically print at the top of the Protocol. This is useful to insert for example a company logo at the top of the test report.

Fig 6.6

The user can also **print** the protocol from this menu.

Most of these functions can also be accessed with the appropriate function keys or with the corresponding buttons at the top of the Protocol Window.

### 6.6.5 Window menu

The Window menu allows the user to choose which windows are displayed on the screen.

#### 6.6.6 Info menu

The Info menu shows the EMV-Check software version.

# 6.7 Icon Bar

Icons for the more common functions are displayed on the Icon Bar in three groups. From left to right, these are:

Automation file commands: Load automation file Save automation file Insert automation file behind active line Automation window on/off Raise automation window to front

Protocol file commands: Load protocol file Save protocol file Protocol window on/off Raise protocol window to front

Generator controls: BNG select burst generator HYG select surge generator NUG select Dips/Interrupts generator Restart generator

The light bulb icon at the far right indicates the status of the serial connection to the generator. Green signals a good serial connection, red indicates a communication failure. An unlit bulb shows there is no communication activity (e.g. after the test stops).

# 6.8 Automation window

| C:\Progra | m Files\EM\ | Check 2000\I | Data\Burst E | N 50 082-1 | .FBN      |         |         |      |         |      |         |    |   | × |
|-----------|-------------|--------------|--------------|------------|-----------|---------|---------|------|---------|------|---------|----|---|---|
|           |             | 0 # B C      | ±1 📬 🍋       |            | Line 1/16 | T. Time |         |      |         |      |         |    |   |   |
| L+        | PE+         | ✓ N+         | Г B+         | 🔽 Man      | off       | ☐ StpT  | Voltage | 1.00 | B. Time | 15   | CFG     |    | 1 |   |
| Γ L-      | F PE-       | □ N-         | Г В-         | 🔽 Val.     | Strt      | ProT    | Frequ   | 5.0  | B. Rep  | 300  | T. Time | 60 |   |   |
| L+        | PE+         | ∏ N+         | □ B+         | 🗸 Man      | off       | ☐ StpT  | Voltage | 0.20 | B. Time | 0,75 | CFG     |    | 2 |   |
| □ L-      | F PE-       | □ N-         | 🔲 В-         | Val.       | Strt      | ProT    | Frequ   | 0.5  | B. Rep  | 10   | T. Time | 60 |   |   |
| □ L+      | PE+         | V+           | □ B+         | 🔽 Man      | off       | ☐ StpT  | Voltage | 0.20 | B. Time | 0,75 | CFG     |    | 3 |   |
| L-        | F PE-       | □ N-         | Г В-         | 🔽 Val.     | Strt      | ProT    | Frequ   | 0.5  | B. Rep  | 10   | T. Time | 60 |   |   |
| ✓ L+      | F PE+       | N+           | □ B+         | Man        | off       | ☐ StpT  | Voltage | 0.20 | B. Time | 0,75 | CFG     |    | 4 |   |
| <u> </u>  | PF-         | N-           | 🗖 R-         | Val        | Strt      | PrnT    | Frequ   | 0.5  | R Ren   | 10   | T Time  | 60 |   | - |
| StpT      | 1           |              |              |            |           |         |         |      |         |      |         |    |   |   |
| ProT      | Test EN 50  | 082-1 4.1:   |              |            |           |         |         |      |         |      |         |    |   |   |

Fig. 6.8: The automation window

#### 6.8.1 Automation window icon bar

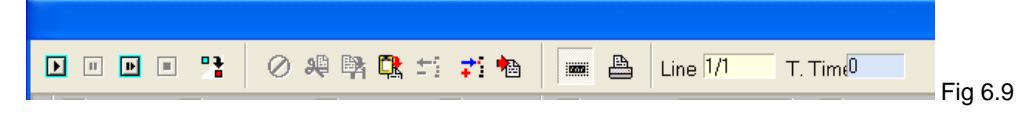

Icons for the more common Automation Window functions are displayed at the top of the Automation Window in four groups.

The first group is automation control icons. These are used to control the progress of the test, and they are from left to right:

Start Pause Single step Stop Go to / skip

The next group are functions for creating and editing automation control lines:

Undo

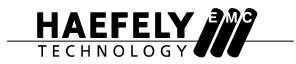

Cut Copy Paste Delete Insert line Copy active line

The remaining icons are: Text display on/off Print file

"Line" shows the active line number corresponding to the numbered test lines in the Automation Protocol. Clicking on the "Line" icon allows the user to jump to a specific line number if desired.

The last icon is either "T. Time" (elapsed test time) or "Counter" (number of events remaining) depending on which generator is selected.

### 6.8.2 Test lines in the Automation Window

Each test line in the Automation window contains the commands for a single automation cycle for the generator selected. Test lines are numbered on the far right hand side of the window and are executed sequentially by the EMV-Check software.

Before an operation can be carried out on a given test line (or lines), it must first be selected as active. To select an active line, move the mouse cursor to the leftmost part of the desired line. The cursor will change to a "+" sign. Clicking the mouse selects the entire line and the line now appears highlighted. To unmark a line, repeat this procedure. To mark more than one line, repeat this procedure for each line individually.

|              |     | ) # 🛤 🔃      | ±i 🕫 🐿       |                   | Line 1/3      | T. Time      |                  |             |                   |            |                |   |   |
|--------------|-----|--------------|--------------|-------------------|---------------|--------------|------------------|-------------|-------------------|------------|----------------|---|---|
|              | PE+ | N+<br>N-     | B+<br>B-     | ✓ Man ✓ Val.      | off<br>V Strt | StpT<br>ProT | Voltage<br>Frequ | 0.20<br>0.5 | B. Time<br>B. Rep | 0,75<br>10 | CFG<br>T. Time | 0 |   |
| □ L+<br>□ L- | PE+ | □ N+<br>□ N- | □ B+<br>□ B- | l▼ Man<br>I▼ Val. | off<br>Strt   | StpT<br>ProT | Voltage<br>Frequ | 0.20<br>0.5 | B. Time<br>B. Rep | 0,75<br>10 | CFG<br>T. Time | 0 | 2 |
| □ L+<br>□ L- | PE+ | □ N+<br>□ N- | □ B+<br>□ B- | Man<br>Val.       | off<br>Strt   | StpT<br>ProT | Voltage<br>Frequ | 0.20<br>0.5 | B. Time<br>B. Rep | 0,75<br>10 | CFG<br>T. Time | 0 | 3 |
|              |     |              |              |                   |               |              |                  |             |                   |            |                |   |   |
| StpT<br>ProT |     |              |              |                   |               |              |                  |             |                   |            |                |   |   |

Fig 6.10

Test lines are divided into three sections. In the left section, the user selects the output characteristics of the generator such as coupling path and polarity for the EFT and surge generators, and ramp characteristics for the Dips/Interrupts generator. The software checkboxes are the same as the pushbuttons on the ECOMPACT 4 instrument and are used in the same way. If the user makes an incorrect selection, the EMV-Check software will automatically correct it.

In the middle section, the user has the following options:

"**Man**" indicates manual operation of the ECOMPACT 4 generator. When this is selected, the generator is controlled from the front panel of the instrument and cannot be controlled from the software. If "Man" is not selected, the generator can be controlled only from the software. However, for safety reasons, the "Start/Stop" button on the ECOMPACT 4 front panel are always active, even when the unit is software-controlled.

**"Val"** sends the values in the Test Line to the generator before starting the test. If the "Val" button is not selected, the test will be run with the default generator settings. This feature is included to prevent the software from overwriting particular settings that the user may have already programmed manually into the ECOMPACT 4.

When "**Strt**" is selected, the software will automatically run the test line when the automation routine is run. If "Strt" is not selected, the automation routine will wait for the user to press the "Start/Stop" button on the front panel of the ECOMPACT 4.

When the "**StpT**" StopText button is selected, the software will display a message that must be acknowledged by the user before the test will begin. The user can enter the desired StopText message in the "StpT" field at the bottom of the Automation Window.

When the "**ProT**" ProtocolText button is selected, the software will insert a user-defined message into the test protocol in the Protocol Window. The user can enter the desired ProtocolText message in the "ProT" field at the bottom of the Automation Window. This is useful for inserting a text message in the final test report that describes the

test line being run. With the "ProT" button deactivated, the user can also use the "ProT" ProtocolText field to insert comments while the test is running.

In the right section of the Test Line, the user selects the test parameters for the generator such as voltage, event time, phase, etc. When a parameter is selected, a pop-up window appears and the user can either manually type in the desired value or adjust the slidebar control with the mouse or arrow keys. Click OK to confirm the entry, or Next to adjust the value on the next Test Line. In some cases (eg. when setting time parameters on the Dips/Interrupts generator) a second vertical slidebar will appear. This slidebar controls the time scale (eg. 0.0ms, 0.00s, 00.0s).

When using the ECOMPACT 4 together with the ECOUPLER4 three phase coupling network, activate the "**CFG**" button to turn on three phase coupling options. The ECOUPLER4 is manually operated, so the EMV-Check software will not automatically change coupling paths, but it will adjust the test protocol so the correct three phase test results are shown.

# 6.9 Protocol Window

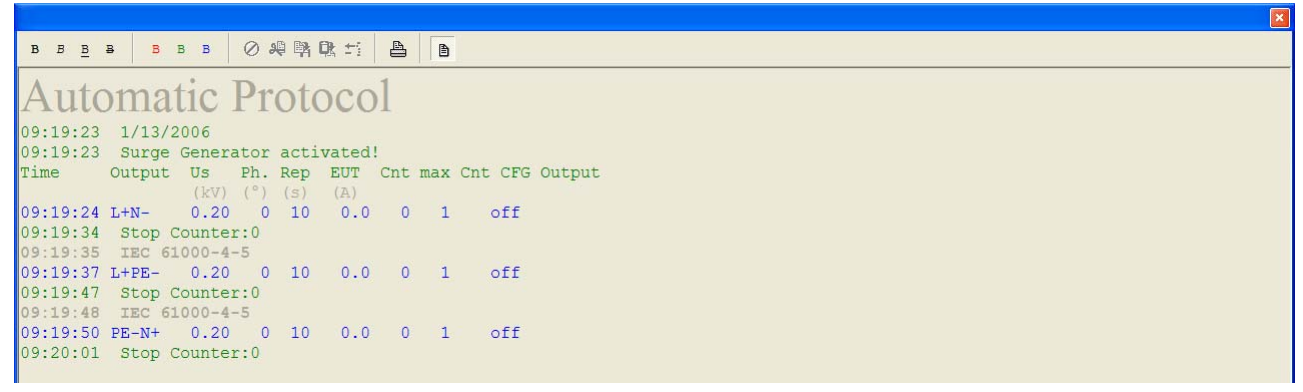

Fig 6.11

### 6.9.1 Protocol window icon bar

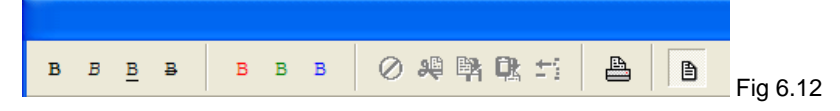

Icons for the more common Protocol Window functions are displayed at the top of the Protocol Window in four groups.

The first and groups are text format icons.

Bold Italic Underline Strikethrough

Set color for warning text Set color for informational text Set color for test results text

The next group are functions for creating and editing lines in the protocol:

Undo Cut Copy Paste Delete

The remaining icons are: Print file Protocol on/off

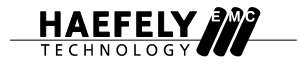

### 6.9.2 Editing text in the Protocol Window

When the Protocol is turned off, it is no longer recording test events and the user can then edit text in the Protocol Window just like any other word processing program. The Protocol File is saved in the \*.RTF rich text format, so it may also be exported and edited in other programs like MSWord or WordPerfect.

### 6.9.3 Automatic protocols

The EMV-Check software will automatically insert certain data into the protocol such as time, date, and generator data. It will also automatically insert certain error and status messages like "No Connection", "Emergency-Off", "Stop", etc.

# 7 Service

# 7.1 Maintenance

## 7.1.1 Cleaning

*Remove the mains and all other cables from the instrument.* The front panel, case and rear panel can be cleaned with a damp, lightly soaped cloth.

### 7.1.2 Fuses

This instrument has two 1A or 2A fuses at the mains power input and a 16A fuse at the power input of the coupling network on the rear panel of the instrument. Be sure to disconnect mains power from the instrument before changing the fuses.

# 7.2 Failure Diagnoses and Handling

### 7.2.1 Error Reports

| Error Report         | Description / Action                                                                                                    |
|----------------------|----------------------------------------------------------------------------------------------------|
|                      |                                                                                                    |
| "Emergency Stop"     | Safety circuit is open. Ensure safety circuit plug is fitted to<br>the security socket on the rear panel. Ensure all additional<br>switches connected to the safety circuit (gate switch, etc.)<br>are closed.                                    |
|                      |                                                                                                    |
| "Fuse Off"           | Measured EUT current exceeded the user selected fuse value. The software fuse can be rest by pressing the FUSE button. To extend the life of the disconnect relay, it is recommended that any short circuit be cleared before resetting the fuse. |
|                      |                                                                                                    |
| "Error, Overlapping" | Certain test parameters conflict. For example, during Dips / Interrupts testing, the Rep Time must be greater than the Interrupt Time.                                                                                                    |

# 7.3 Verification

In addition to the calibration service offered by your Haefely Test Service center, it is also possible to verify the generator outputs at the user site.

## 7.3.1 EFT Verification

The Haefely EFT Verification Kit includes a 50 Ohm and 1000 Ohm attenuator as required by the IEC 61000-4-4 standard. The appropriate attenuator is fitted to the "Burst" coaxial output, and an oscilloscope is then connected to the output of the attenuator. For measuring the waveform at the output of the coupling filter, single phase and three phase adapters are available. For more information on the EFT Verification Kit, consult your local Haefely representative.

NOTE: Be sure to disconnect mains power from the Coupling Input before connecting the measuring attenuators. Measuring attenuators are designed for burst voltages only and will be destroyed if subjected to AC/DC voltage.

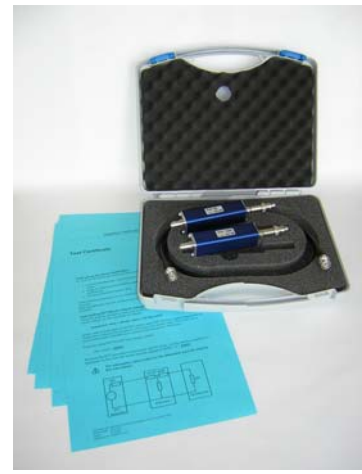

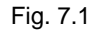

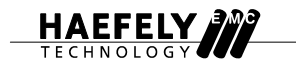

# 7.3.2 Surge Verification

The Haefely PDP8000 is a differential impulse measurement probe that can be used to measure surge pulses instead of the cumbersome traditional method of aligning dual probes. Two banana plug cables are provided as the High and Common inputs to the PDP8000, and a coaxial output is provided for connection to an oscilloscope. The divider ratio is 1000:1 and the PDP8000 is rated up to 8kV for surge, 690VAC or 400VDC. For more information on the PDP8000, consult your local Haefely representative.

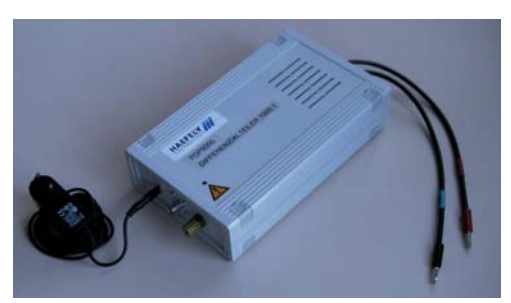

Fig. 7.2

# 7.4 Replacement Parts

Please consult your local Haefely sales or service representative.

# 7.5 Customer Service

Please feel free to contact your local Haefely representative for any of the following needs:

- New product information
- Accessories
- Replacement parts
- Technical questions
- Equipment calibration
- Equipment repair

Haefely has three sales and service locations, plus dozens of local representatives throughout Europe, Asia and North America.

For the most up to date list of sales representatives, please consult our website at www.haefelyEMC.com.

# 8 Accessories and Options

# 8.1 Accessories

The ECOMPACT 4 is delivered with the following standard accessories:

- 1 User manual
- 1 Safety circuit connector
- 1 Equipment mains cable 10A
- EUT supply mains cable 16A 1
- RS232 communication cable 1
- 2
- Internal dips transformer jumpers Spare fuses 16A F for EUT supply 10
- EMV-Check software diskette 1
- 1 Test certificate

# 8.2 Options

| Description                                                                                                    | Ordering No |
|----------------------------------------------------------------------------------------------------|-------------|
| <b>ECOUPLER 4</b> 3 phase external coupling / decoupling network, 16A/440V AC.                                                                                      | 249101      |
| <b>MFS 100</b> Magnetic field set according to IEC 61000-4-8 up to 100A/m and IEC 61000-4-9 up to 1000A/m                                                           | 249102      |
| <b>PEV 1610</b> motorized external variac 16A single phase<br>For IEC 61000-4-11 edition 1 compliance testing and<br>IEC 61000-4-11 edition 2 precompliance testing | 249103      |
| PESD 1610 ESD gun up to 16.5kV                                                                                                    | 249962      |
| IP4A capacitive coupling clamp                                                                                                    | 249130      |
| PCD 121 data line coupling network symmetrical                                                                                                    | 249801      |
| PCD 126A data line coupling network asymmetrical                                                                                                    | 249803      |
| EFT VERIFICATION SET                                                                                                    | 249995      |
| EFT VERIFICATION ADAPTER for ECOMPACT 4 (single phase)                                                                                                    | 249104      |

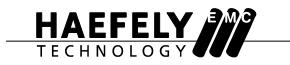

# 9 Corrections and Additions

# 9.1 Addresses

### 9.1.1 Headquarter Switzerland

- e-Mail: EMC-support@haefely.com
- Address: Haefely Test AG Haefely EMC Division Lehenmattstrasse 353 CH-4052 Basel / Switzerland
- Telephone : + 41.61.373 41 11 Fax : + 41.61.373 49 12

Internet: www.haefelyEMC.com

#### 9.1.2 North America Office

- e-Mail: EMC-support@haefely.com
- Address: Hipotronics Inc. Haefely EMC Division 1650 Route 22 Brewster, NY 10509 / USA
- Telephone : +1 845 279 3644 x262 Fax : +1 845 279 2467
- Internet: www.haefelyEMC.com

#### 9.1.3 China Representative Office

- e-Mail: EMC-support@haefely.com
- Address: Haefely Test AG Representative Office 8-1-602, Fortune Street No.67, Chaoyang Road, Chaoyang District Beijing 100025 Peoples Republic of China
- Telephone : ++86 10 8578 8099/8199/8299 Fax : ++86 10 8578 9908
- Internet: www.haefelyEMC.com

### 9.1.4 Manufacturer

- e-Mail: EMC-sales@haefely.com
- Address: Haefely Test AG Haefely EMC Division Lehenmattstrasse 353 CH-4052 Basel / Switzerland

Telephone : + 41.61.373 41 11 Fax : + 41.61.373 49 12

Internet: www.haefelyEMC.com

# 9.2 Annex 1 to 11

# 9.2.1 Safety circuit diagram Fig.1

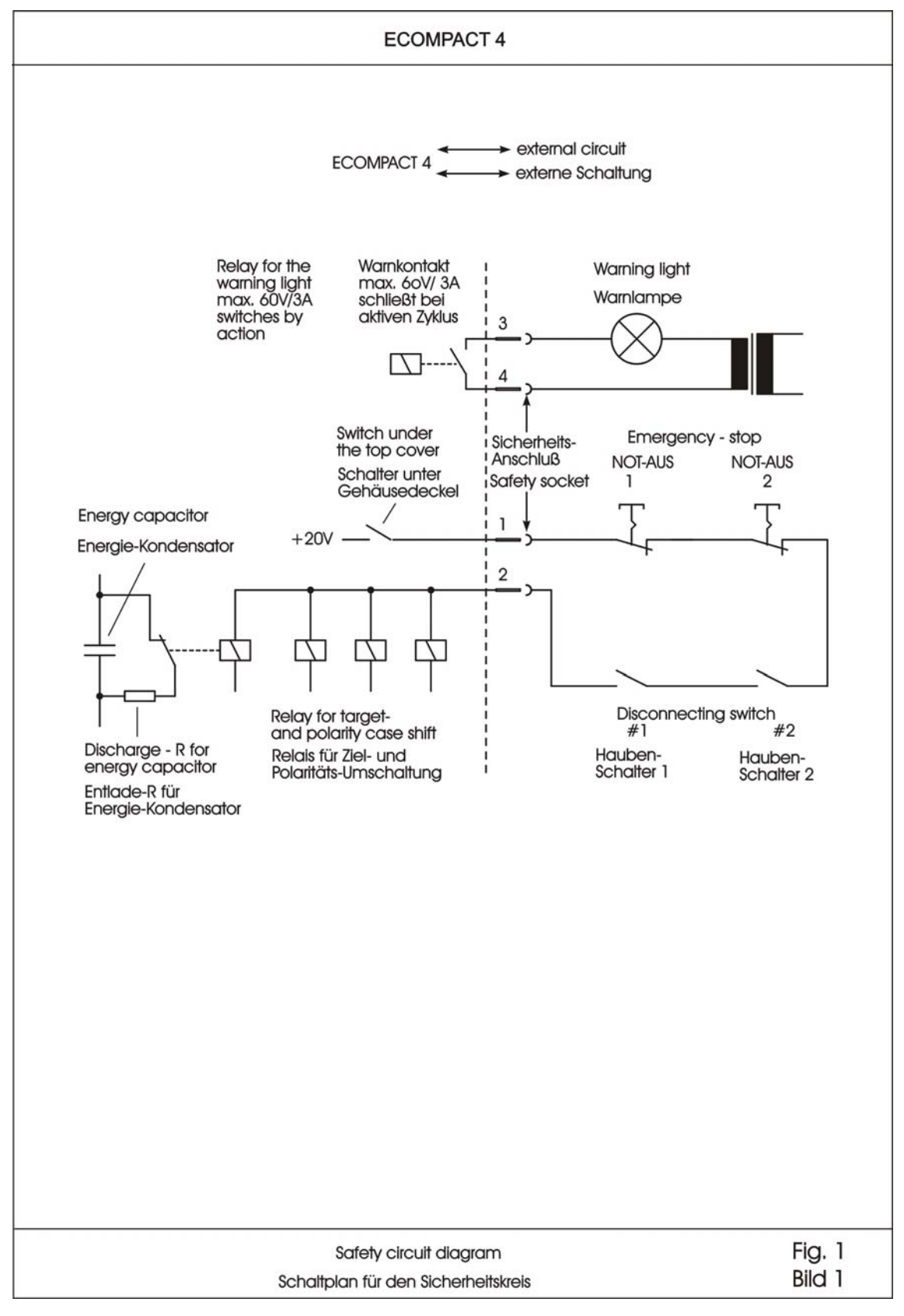

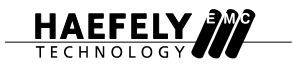

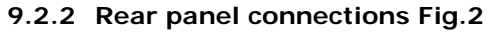

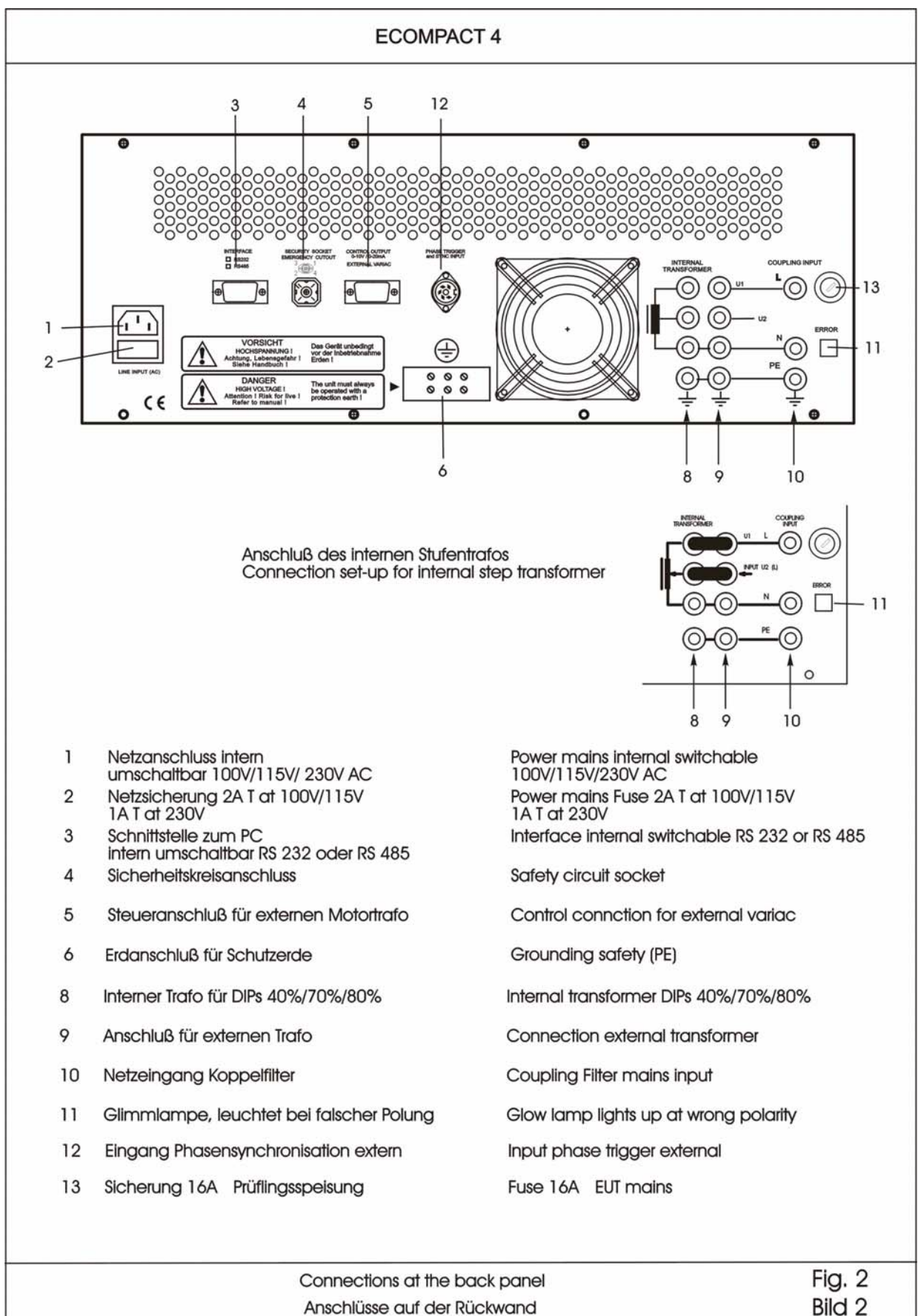

# 9.2.3 Interface to PC Fig.3

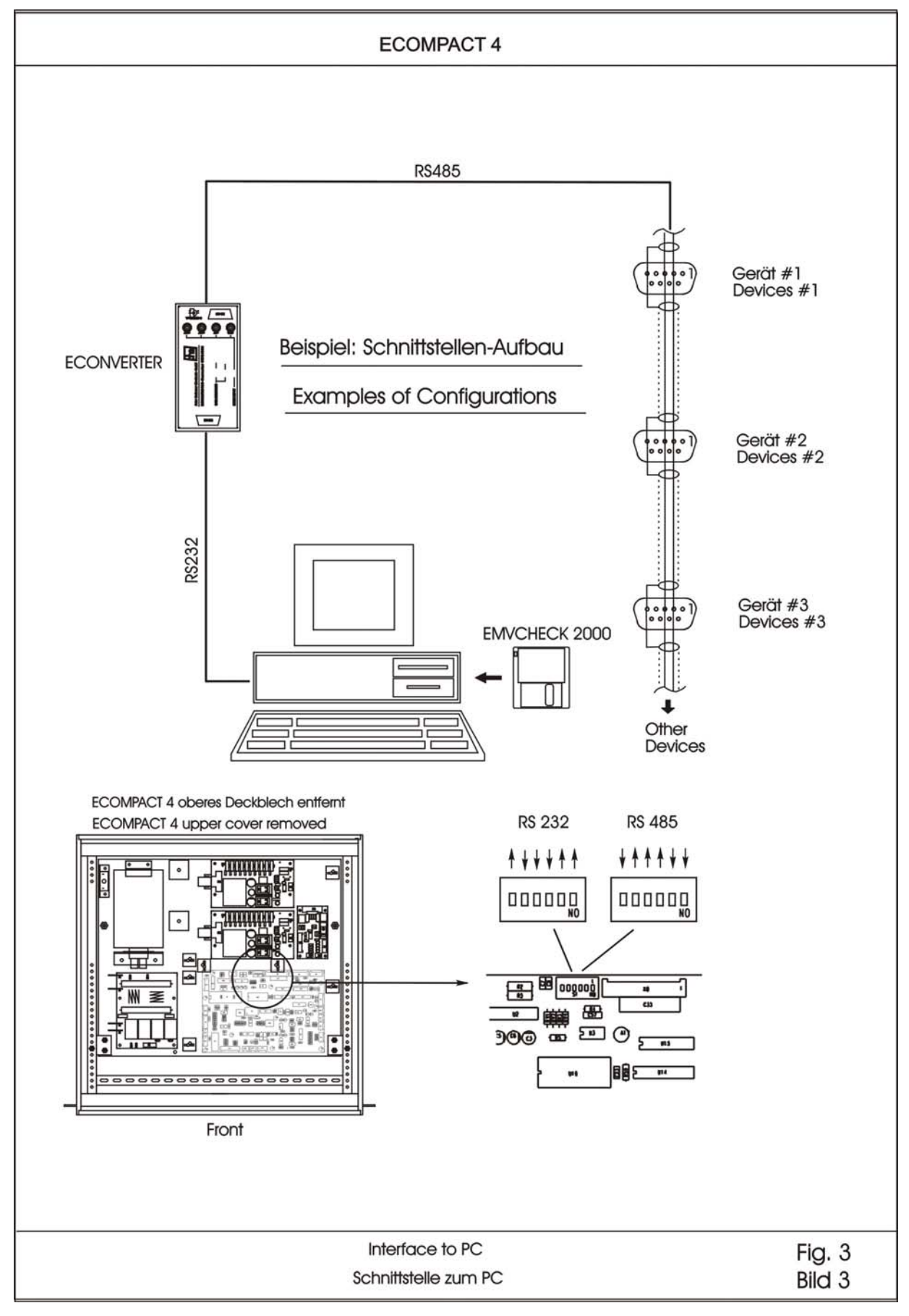

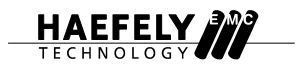

# 9.2.4 Burst generator output Fig.4

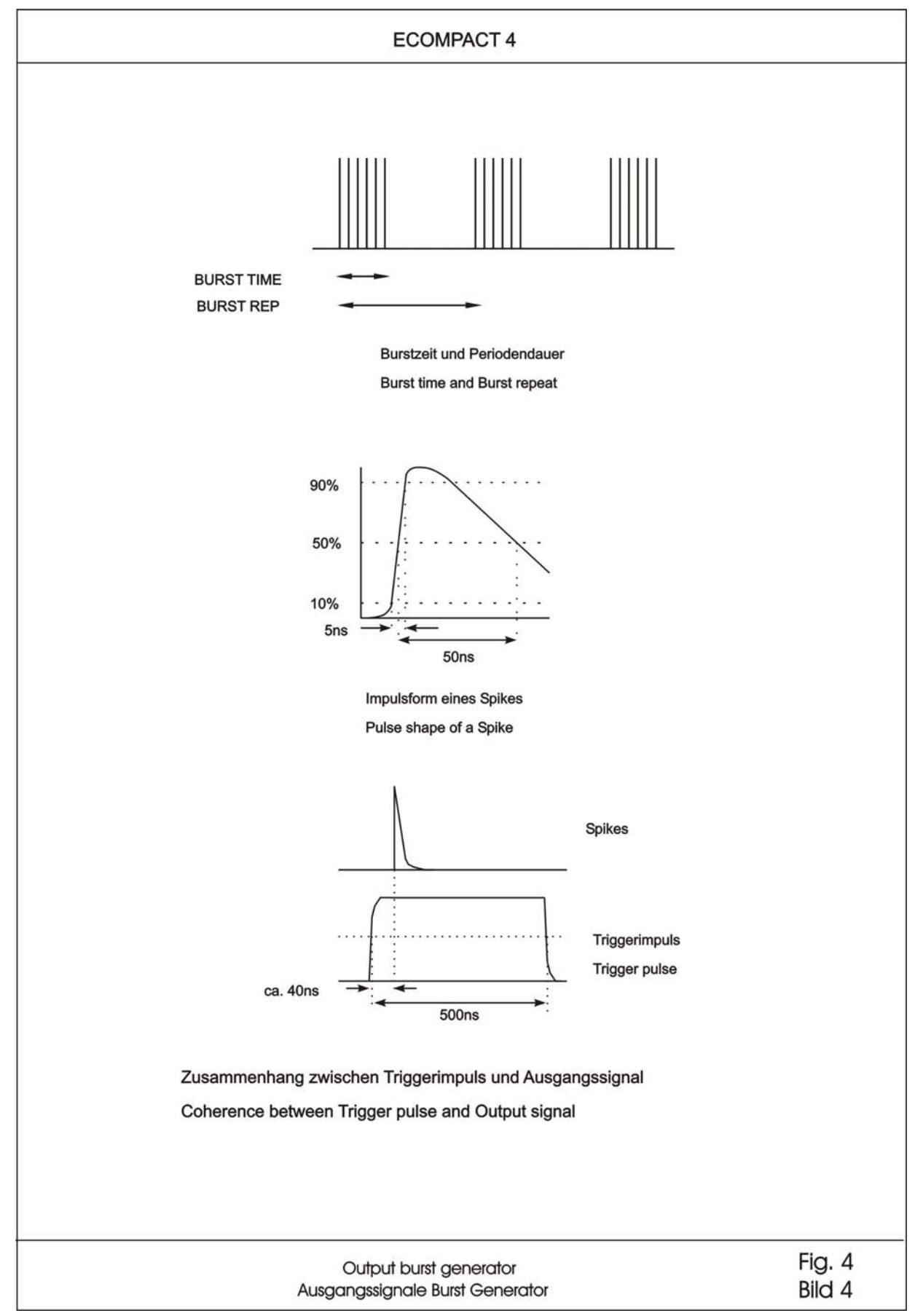

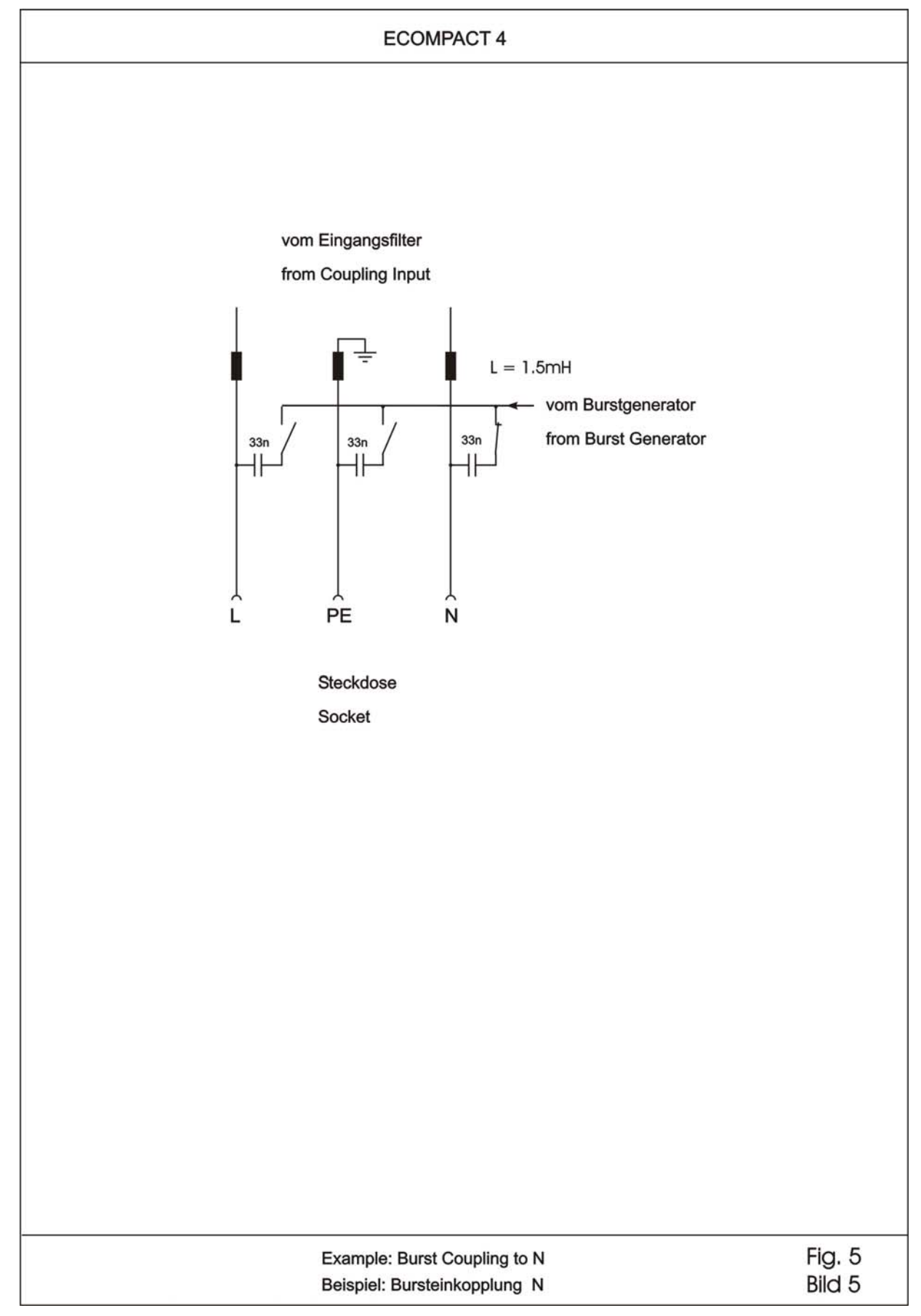

9.2.5 Burst generator coupling example Fig.5

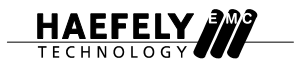

9.2.6 Surge generator output Fig.6

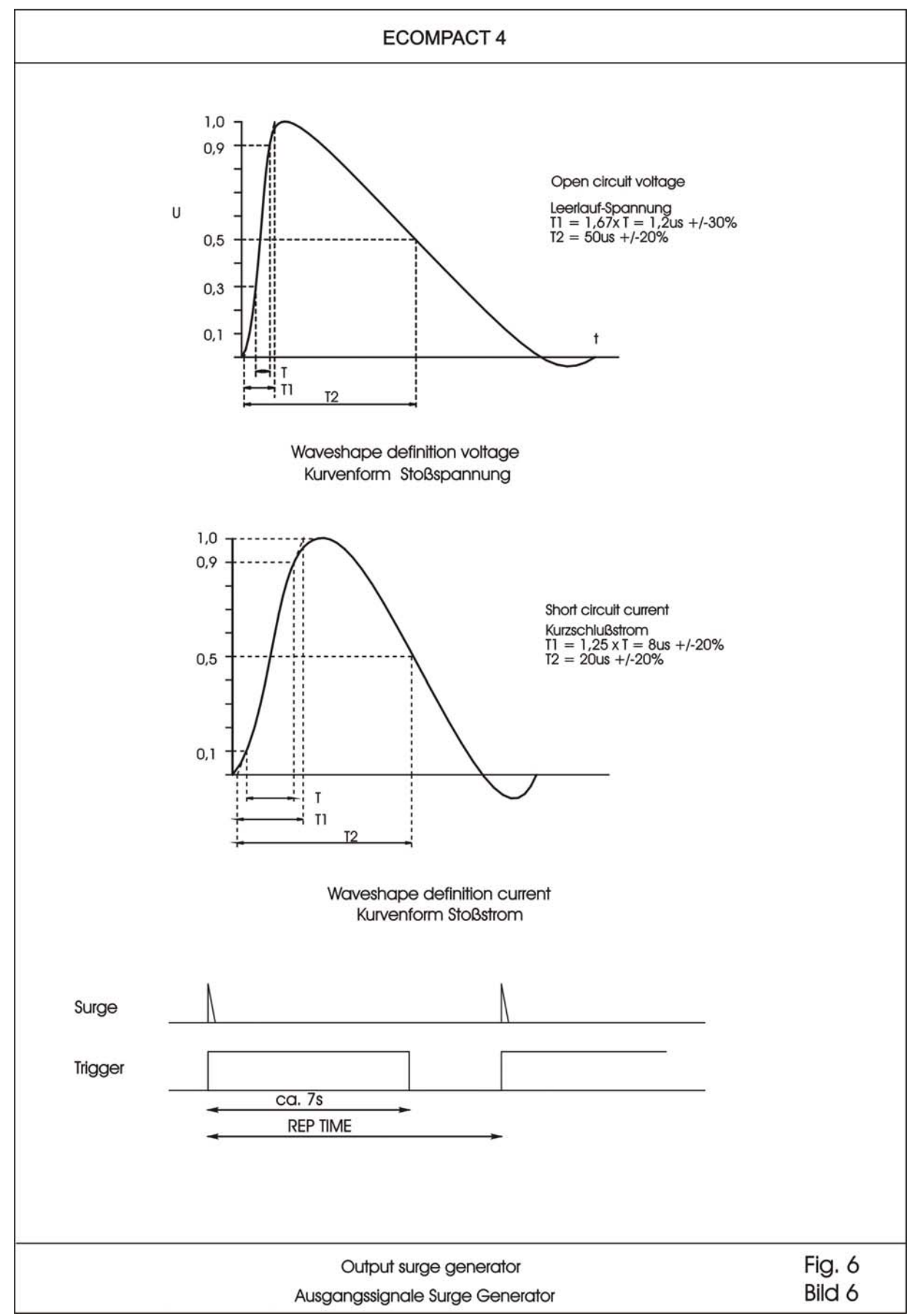

# 9.2.7 Counter function overview Fig.7

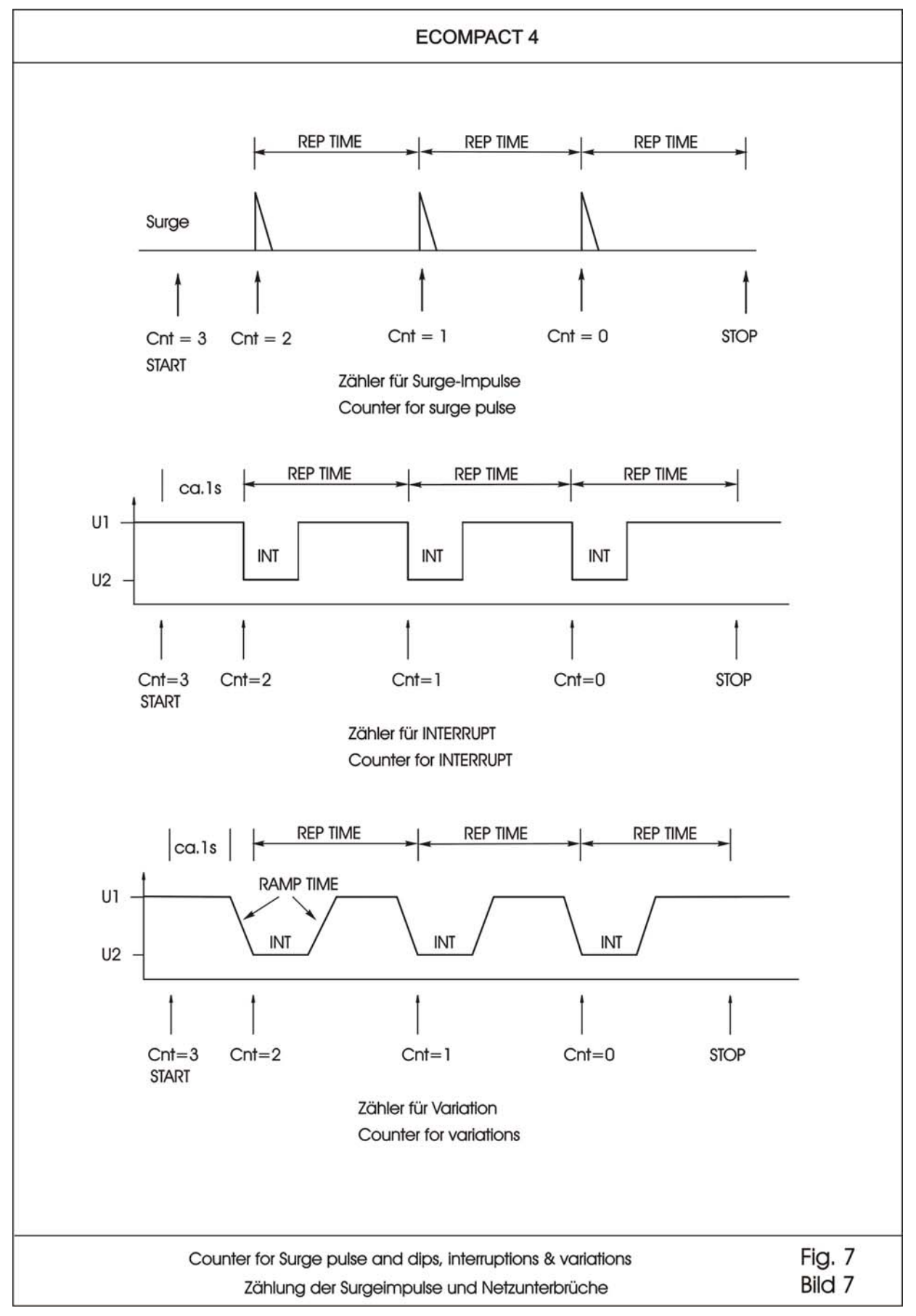

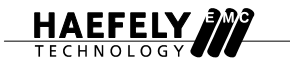

### 9.2.8 Surge coupling / decoupling example Fig.8

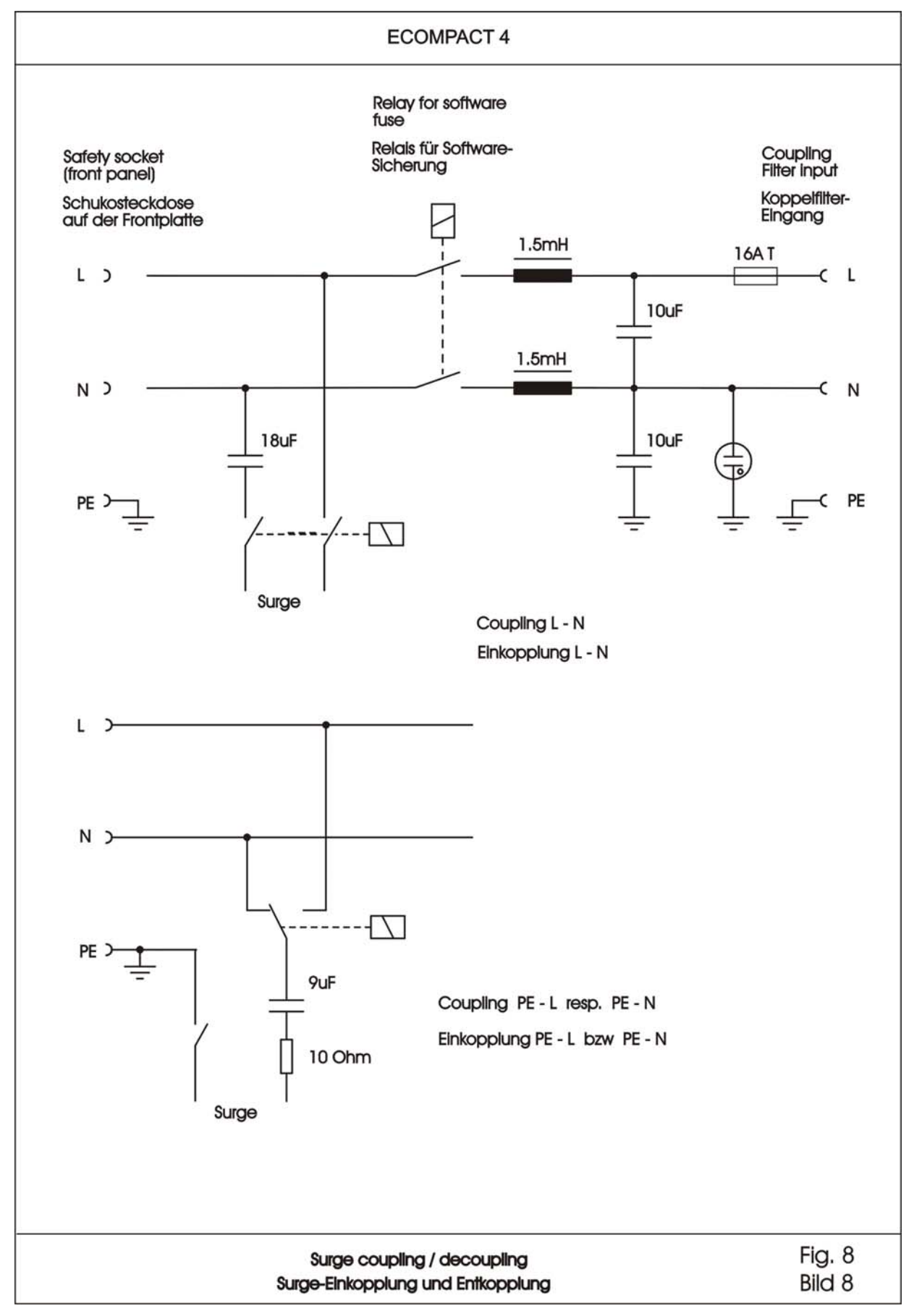

9.2.9 Internal dips transformer Fig. 9

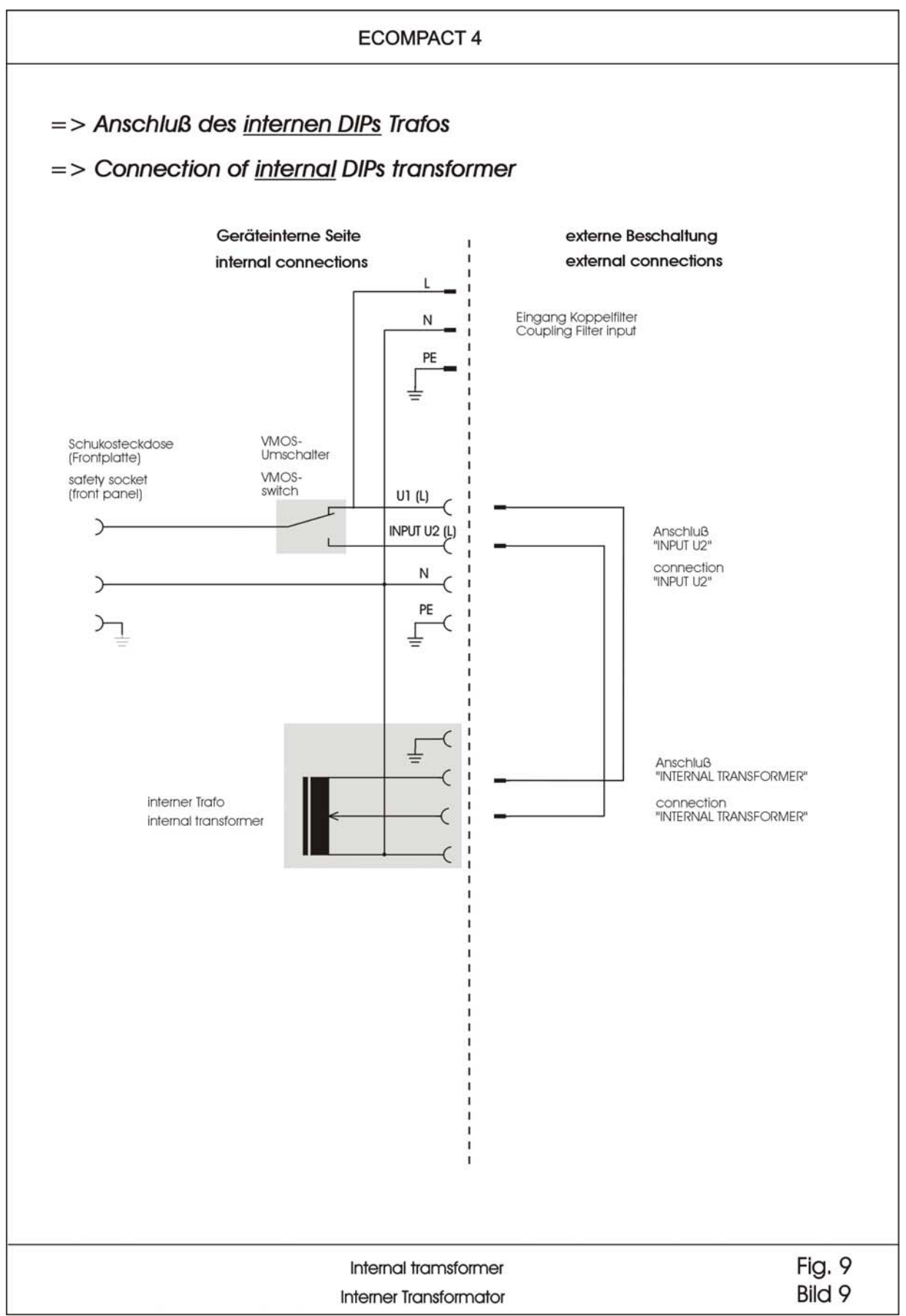

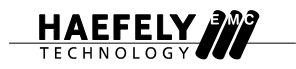

# 9.2.10 External dips transformer Fig. 10

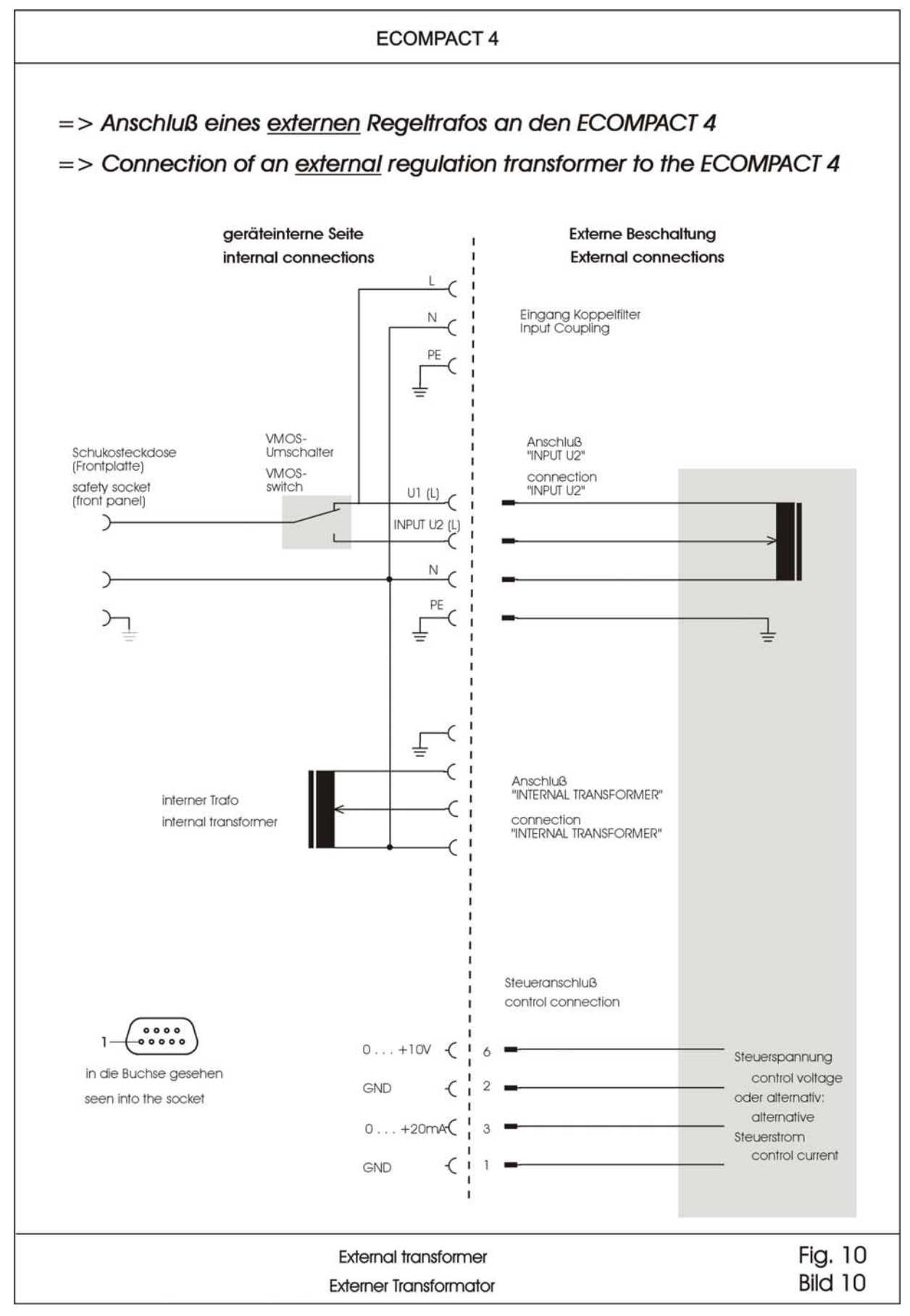

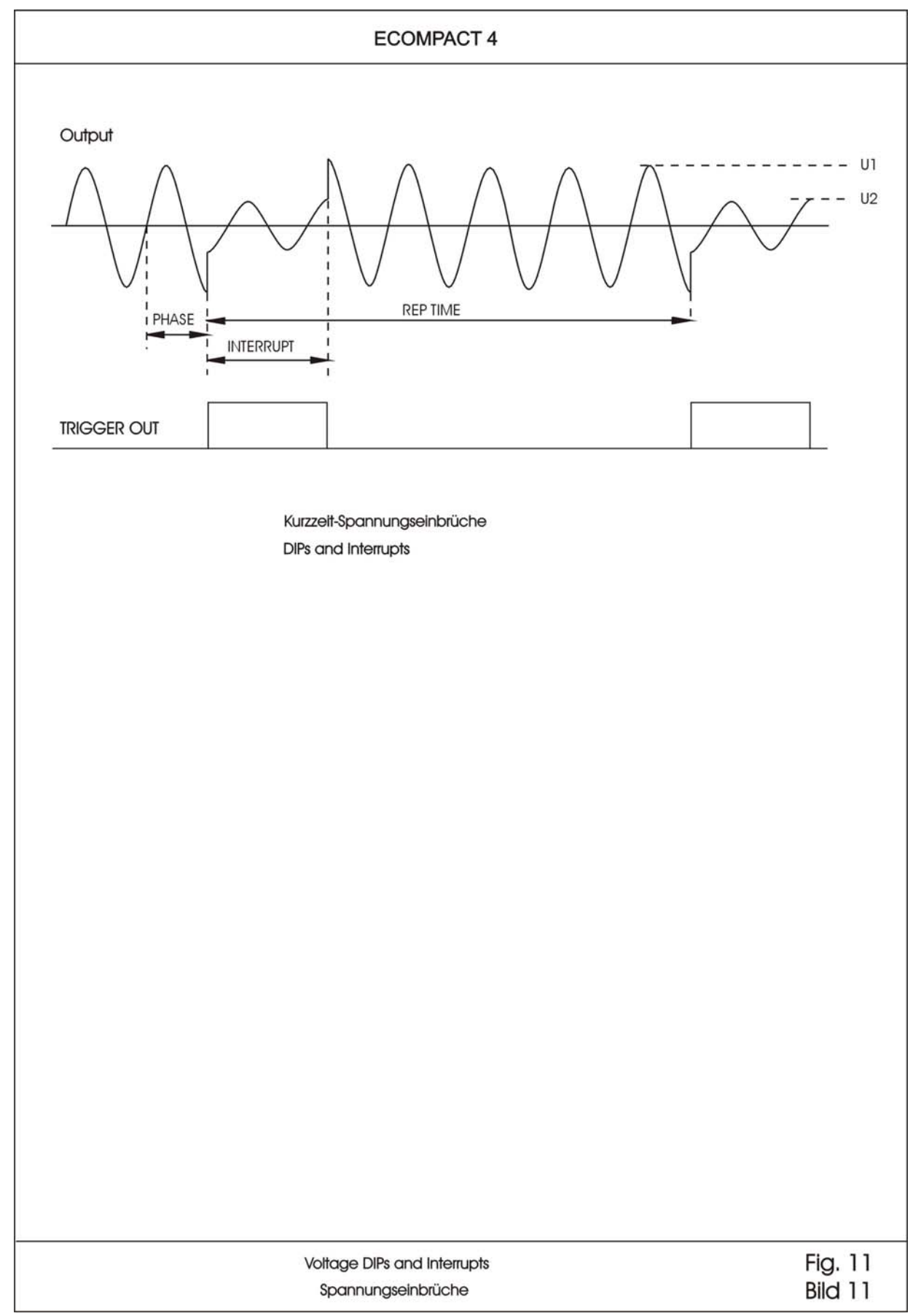

# 9.2.11 Voltage dips and interrupts output Fig.11

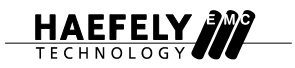

# 9.3 CE Declaration of Conformity

|                                         | DECLARATION OF CONFORMITY                                                                                                    |
|-----------------------------------------|----------------------------------------------------------------------------------------------------|
|                                         | Haefely Test AG<br>Lehenmattstrasse 353<br>4052 Basel<br>Switzerland                                                                                                    |
| declare, under his<br>requirements of t | s own responsibility, that the product here mentioned, complies with the the listed standards or other normative documents.                                                  |
| So, the product<br>92/31/EEC and        | complies with the requirements of the EMC directive 89/336/EEC,<br>93/68/EEC and the low voltage directive 73/23/EEC and 93/68/EEC.                                          |
| Product:                                | ECOMPACT 4                                                                                                    |
| Description:                            | The product ECOMPACT 4 generates electromagnetic interference accordir<br>to different IEC standards. It is used to verify the conducted immunity of<br>electrical products. |
| Standards:                              | EN 61326: 1997 +A1:1998 +A2:2001 +A3:2003<br>EN 61010-1: 2001                                                                                                    |
|                                         | L. Walder<br>Director Product Development                                                                                                    |
|                                         | Haefely Test AG<br>Basel / Switzerland                                                                                                    |
| Basel, November                         | 4, 2005 (Signature)                                                                                                    |
|                                         |                                                                                                    |
| Important Notio                         | ce:                                                                                                    |